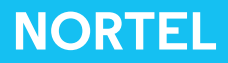

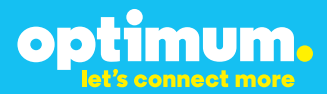

# Optimum Business Trunking and the Nortel BCM50 IP-PBX (Release 5.0)- V9.0.1.74.660 Configuration Guide

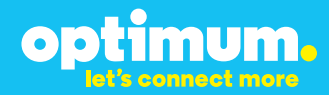

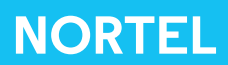

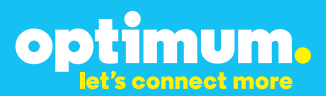

### **Table of Contents**

| 1. | Overview                              | 3 |
|----|---------------------------------------|---|
| 2. | SIP Trunk Adaptor Set-up Instructions | 3 |
| 3. | Additional Set-up Information         | 7 |
| 4. | International Calling                 | 8 |
| 5. | PBX Configuration                     | 9 |

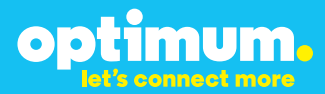

## **1** Overview

The purpose of this configuration guide is to describe the steps needed to configure the Nortel PBX for proper operation Optimum Business Sip Trunking.

## 2 SIP Trunk Adaptor Set-up Instructions

These instructions describe the steps needed to configure the LAN side of the Optimum Business SIP Trunk Adaptor.

### Step 1:

### Log on to the Optimum Business SIP Trunk Adaptor

1. Connect a PC to port 4 of the Optimum Business SIP Trunk Adaptor, the silver device labeled Edgewater Networks, 4550 series.

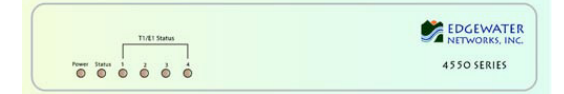

- 2. Open a Web browser and go to IP Address http://10.10.200.1. A login box will appear.
- Enter login and password and click 'OK'. Login: pbxinstall Password: s1ptrunk

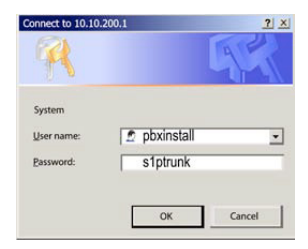

### Step 2:

#### **Click on the LAN Settings Link**

1. Assign an IP Address to the LAN interface of the SIP Trunk Adaptor. The IP address must be on the same subnet as the IP PBX. This changes the address on port 1 of the Optimum Business SIP Trunk Adaptor.

Note: This will become your local SIP proxy IP address. No other IP addresses will be provided by Cablevision.

2. Optional: Specify a VLAN for your voice traffic. Click the 'Enable Voice VLAN Tagging' check box. The default VLAN ID is 100.

Note: VLAN 200 should not be used. It is dedicated to port 4 for management.

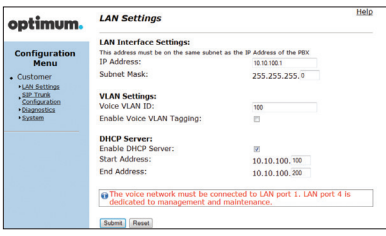

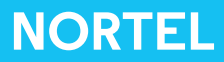

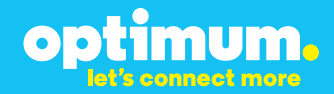

- 3. Optional: Enable the DHCP server. This will allow the SIP Trunk Adaptor to act as a DHCP server, which will provide IP addresses to the voice network, and create a dedicated voice LAN, as per diagram 2.
- 4. Click 'Submit'.

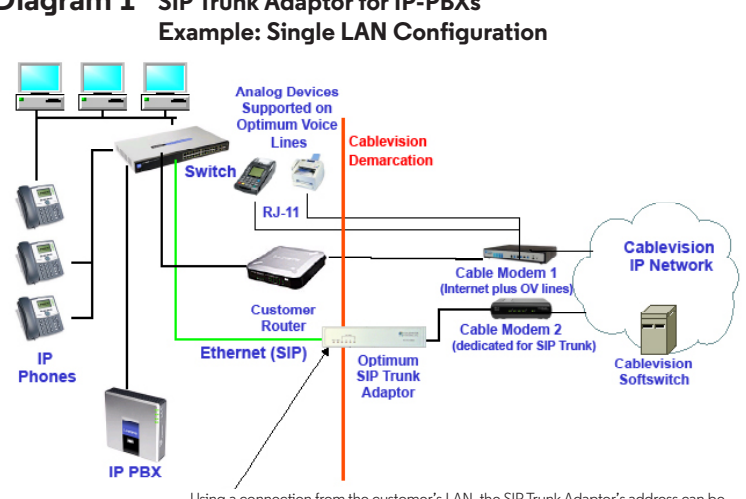

# **Diagram 1** SIP Trunk Adaptor for IP-PBXs

Using a connection from the customer's LAN, the SIP Trunk Adaptor's address can be a statically assigned private IP address. It may not be assigned a Public IP address.

### **Diagram 2** SIP Trunk Adaptor for IP-PBXs Example: Separate Voice and Data Networks Configuration

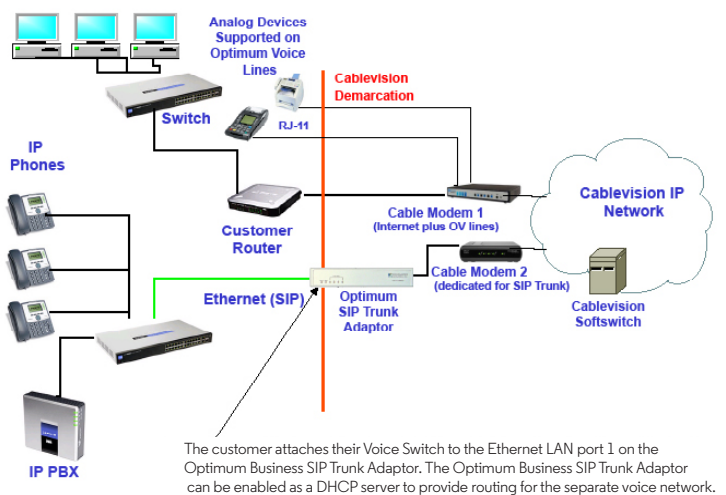

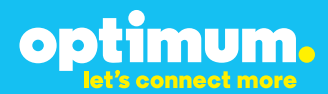

### Step 3:

#### **Click on the SIP Trunk Configuration Link**

- 1. Select your IP PBX make and model from the drop-down menu.
- 2. Specify how the IP PBX will register to the Optimum Business SIP Trunk Adaptor.
- 3. The Cablevision network only supports Inband DTMF. Click on the check box next to "Convert Inband DTMF" if you cannot configure your IP PBX to

| optimum.                                                           | SIP Trunk Configur                                                                                                    | ation                                                                                                  | Help         |
|--------------------------------------------------------------------|----------------------------------------------------------------------------------------------------|----------------------------------------------------------------------------------------------------|--------------|
| Configuration                                                      | Select your PBX:                                                                                                    | Asterisk                                                                                               |              |
| Customer <u>LAN Settings</u> <u>SID Trunk</u> <u>Configuration</u> | <ul> <li>Passive connection u<br/>This address must be on th<br/>interface<br/>PBX Address:</li> </ul>                                                                                                    | sing the local, private IP address of the PB<br>he same subnet as the IP Address that is specified for | X<br>the LAN |
| <ul> <li>Diagnostics</li> <li>System</li> </ul>                    | <ul> <li>Active connection using the set of the set of the set</li></ul> | ng registration                                                                                        |              |
|                                                                    | Password:                                                                                                    | secret                                                                                                 |              |
|                                                                    | Convert Inband DTMF:                                                                                                    |                                                                                                    |              |
|                                                                    | Submit Reset                                                                                                    |                                                                                                    |              |
|                                                                    | Status:                                                                                                    |                                                                                                    |              |
|                                                                    | Trunk Status:                                                                                                    | Not Registered                                                                                         |              |
|                                                                    | DID's                                                                                                    |                                                                                                    |              |
|                                                                    | 5164939899 (Pilot number)<br>5164939768<br>5164939769<br>5164939795<br>5164939841                                                                                                    | 20<br>7                                                                                                |              |

send out Inband DTMF. The DTMF tone duration generated by the phones and/or PBX may need to be increased from their default setting. Some phones and/or PBX have a default setting between 180ms to 200ms. This setting is too low. The recommended setting is 600ms.

4. Click 'Submit'.

### Step 4:

#### **Diagnostics Link**

You can make a test call directly from your phone or use the test call application under the Diagnostics link.

| ontimum                                                                                                  | Network Test Tools                                                                                                    |
|----------------------------------------------------------------------------------------------------|----------------------------------------------------------------------------------------------------|
| optimon.                                                                                                 | A network administrator may use the test tools on this page to verify<br>connectivity of the System and trace the path of data throughout the<br>network.                                                                                                    |
| Configuration<br>Menu<br>Customer<br>LAN Sattings<br>SIP Trunk<br>Configuration<br>Diagnostics<br>System | Outbound Call Test:<br>This test ull place a call be the provided telephone number and play a series of tenes for 30<br>excende.<br>Pilot Number:<br>Telephone Number:                                                                                             |
|                                                                                                    | Concentration     Inhound Call Test:     When this test is easkled calls received for the pilot number are diverted to the internal Test     UA for 15 minutes, share this alapsed time the test is automatically disabled.     Cobabled     Sobabled     Sobabled |
|                                                                                                    | Ping Test:<br>IP Address to Ping:<br>Bog Base                                                                                                    |
|                                                                                                    | Traceroute Test:<br>IP Address to Trace:                                                                                                    |

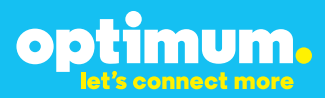

### Step 4 continued

| Field                                 | Description                                                                                                    |
|---------------------------------------|----------------------------------------------------------------------------------------------------|
| Outbound Call Test<br>TelephoneNumber | Specifies an outside phone number to which an outbound call will be initiated. The pilot telephone number of the SIP Trunk will be prepopulated.                                                                                                    |
| Pilot Number                          | Displays the provisioned pilot number, which is used for outbound and inbound call tests.                                                                                                    |
| Call                                  | Initiates a call outbound to a telephone number entered or inbound to the pilot number displayed.                                                                                                    |
| Inbound Call Test<br>(radio button)   | Indicates whether inbound test call will be enabled or disabled. If<br>inbound test calls are enabled, calls made to the pilot number will be<br>redirected to the test UA for fifteen minutes. When the pilot number<br>is dialed, you will hear a test message play. |
| Submit                                | Enables or disables the inbound call test.                                                                                                    |
| IP Address to Ping                    | Verifies basic connectivity to a networking device. Successful ping test results indicate that both physical and virtual path connections exist between the system and the test IP address.                                                                            |
| Ping Button                           | Sends a ping to the IP address specified in the field "IP Address to Ping".                                                                                                    |
| IP Address<br>to Trace                | Tracks the progress of a packet through the network. The packet can be tracked through the WAN or LAN interfaces of the adaptor.                                                                                                    |
| Interface<br>(radio button)           | Indicates whether a packet will be tracked through the LAN or the WAN.                                                                                                    |
| Traceroute<br>Button                  | Initiates a traceroute to the specified IP address on either the LAN or the WAN.                                                                                                    |
| Reset                                 | Clears all fields and selections and allows you to enter new information.<br>Reset applies to outbound call test, ping and traceroute.                                                                                                    |

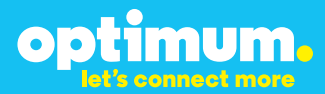

## **3 Additional Set-up Information**

### Systems

| optimum.                                | System Help                                                                      |
|-----------------------------------------|----------------------------------------------------------------------------------|
| Configuration<br>Menu                   | Software Version:<br>Version 11.6.14.1 Fri Jan 4 17:49:28 PST 2013               |
| Customer     LAN Settings     SIP Trunk | Hostname:<br>5164939899                                                          |
| Configuration Diagnostics System        | Model:<br>EdgeMarc 4552                                                          |
|                                         | Vendor:<br>Cablevision                                                           |
|                                         | LAN Interface MAC Address:<br>A8:70:A5:00:D8:18                                  |
|                                         | Registration Status:<br>The ALG feature is registered. View <u>license kev</u> . |
|                                         | System Date:<br>02/29/2016 15:03:40 UTC                                          |
|                                         | Change Password:<br>• pbxinstall                                                 |

| Field           | Description                                                                                                    |
|-----------------|----------------------------------------------------------------------------------------------------|
| Pbxinstall Link | Select to change the default password for the pbxinstall login ID.<br>Only the password can be changed. The login ID cannot be changed. |

### Password

| optimum.                                                                                                    | Set Password<br>Change the GUI password by filling in the fields below. The password<br>must be between 6 and 8 characters in length |           | <u>Help</u> |
|----------------------------------------------------------------------------------------------------|----------------------------------------------------------------------------------------------------|-----------|-------------|
| Configuration<br>Menu<br>• Customer<br>• LAN Sattings<br><u>SIP Truck</u><br><u>Configuration</u><br>• Diagnostics<br>• System | Username:<br>Current Password:<br>New Password:<br>New Password:<br>Confirm Password:<br>Submit Reset                                | poxinatal |             |

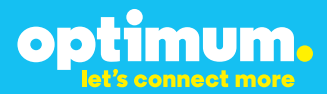

| Field            | Description                                                               |
|------------------|---------------------------------------------------------------------------|
| Username         | Specifies the username for which the password can be changed.             |
| Current Password | Specifies the current password.                                           |
| New Password     | Specifies the new password.                                               |
| Confirm Password | Confirms the new password.                                                |
| Submit           | Applies the settings configured on this page.                             |
| Reset            | Clears all fields and selections and allows you to enter new information. |

## **4 International Calling**

Optimum Voice Business Trunking offers an optional International Calling Service for direct-dialed calls made from the Customer's business or from any phone via the Optimum Voice International Calling remote access number to destinations outside of the United States, Puerto Rico, Canada and the U.S. Virgin Islands at per minute rates. The Customer must login to the Optimum Business Account Center and activate the service on the Optimum Business Trunk Pilot telephone number to activate the service and manage the monthly International spending limit for the account.

Activating International calling on the Pilot TN will enable International calling for all Direct Inward Dial (DIDs) telephone numbers as well. Blocking International calling for one or more DIDs is managed by the customer directly from the PBX phone system configuration. To minimum the exposure to fraudulent calling, It is recommended to limit International calling capability to those DID's that require it and set up an account spending limit that reflects what is necessary to run the business.

It is the Customer (and/or the Customer Agent's) responsibility to properly secure the customer's PBX to prevent the PBX from being compromised and fraudulent calls from being made by unauthorized (internal or external) users. If fraudulent calls are detected, Cablevision reserves the right to disable International Calling until the PBX is properly secured by the customer.

# optimum.

## **5 PBX Configuration**

The steps on the following pages describe the minimum configuration required to enable the PBX to use Optimum Business SIP Trunking for inbound and outbound calling. Please refer to the Nortel BCM50 System product documentation for information on other advanced PBX features.

The PBX used in the lab comprises of the following:

- Nortel BCM50 PBX
- 1 Nortel IP Phone 2004
- I Nortel IP Phone 1120E

The configuration described here assumes that the PBX is already configured and operational with station side phones using assigned extensions or DIDs. This configuration is based on BCM50 (Release 5.0) v9.0.1.74.660.

- The Nortel BCM30 PBX comes with 4 Ethernet ports. Starting from the left side of the front panel, the first Ethernet port is for Administration only. This port has a default IP address of "10.10.11.1/255.255.255.252.". To access this OAM port for administration or configuration, the Windows PC must have an IP address of "10.10.11.2/29", either by manually assigned or by sending DHCP request to the PBX. The second Ethernet port from the left side of the front panel is PBX's LAN port. The PBX's LAN port has a default IP address of "192.168.1.2/24" and a default gateway of "192.168.1.1/24". The PBX's LAN port, the local IP phones and the Optimum Business SIP Trunk Adaptor's LAN port 1 should be on the same LAN segment. The Optimum Business SIP Trunk Adaptor's LAN port 1 and the PBX's LAN port have been assigned with IP addresses of "192.168.1.1/24" and "192.168.1.2/24" respectively. The third and the fourth ports are for connecting to expansion modules (i.e.: PRI) and are not needed for SIP trunk service.
- 2. To configure the PBX, first install the **Nortel Business Element Manager** from the CDROM to a Windows PC and then run "https://10.10.11.1/" from your browser.
  - a. Click the "Continue to this website (not recommended)" link.

| There is a problem with                                              | this website's security certificate.                                                                                                    |  |
|----------------------------------------------------------------------|----------------------------------------------------------------------------------------------------|--|
| The security certificate present<br>The security certificate present | ed by this website was not issued by a trusted certificate authority.<br>ed by this website was issued for a different website's address. |  |
| Security certificate problems m<br>server.                           | ay indicate an attempt to fool you or intercept any data you send to the                                                                  |  |
| We recommend that you clo                                            | se this webpage and do not continue to this website.                                                                                      |  |
| Sclick here to close this web                                        | page.                                                                                                    |  |
| Scontinue to this website (n                                         | ot recommended).                                                                                                    |  |
| More information                                                     |                                                                                                    |  |
|                                                                      |                                                                                                    |  |
|                                                                      |                                                                                                    |  |
|                                                                      |                                                                                                    |  |
|                                                                      |                                                                                                    |  |
|                                                                      |                                                                                                    |  |
|                                                                      |                                                                                                    |  |
|                                                                      |                                                                                                    |  |
|                                                                      |                                                                                                    |  |

b. Click the "Yes" button.

| NQT     | RTEL                                                                                                    |
|---------|----------------------------------------------------------------------------------------------------|
| Home Co | ontact                                                                                                    |
|         | Security Warning       X         Do you want to view only the webpage content that was delivered securely?       The webpage contains content that will not be delivered using a secure HTTPS connection, which could compromise the security of the entire webpage.         More info       Yes |

c. Click the **"Yes"** button.

| NQR       | TEL                                                                                                | 2 |
|-----------|----------------------------------------------------------------------------------------------------|---|
| Home ] Co | ntact                                                                                              |   |
| Welcon    | ne                                                                                                 |   |
|           | to                                                                                                 |   |
|           | BCM                                                                                                |   |
|           |                                                                                                    |   |
|           | Warning - Security X<br>The web site's certificate cannot be verified. Do you<br>want to continue? |   |
|           | Name: 10.10.11.1<br>Publisher: (NOT VERIFIED) 192.168.1.2                                          |   |
|           | Always trust content from this publisher.  Yes No                                                  |   |
|           | The certificate cannot be verified by a trusted source. More Information                           | 1 |

d. Click the "**Run**" button.

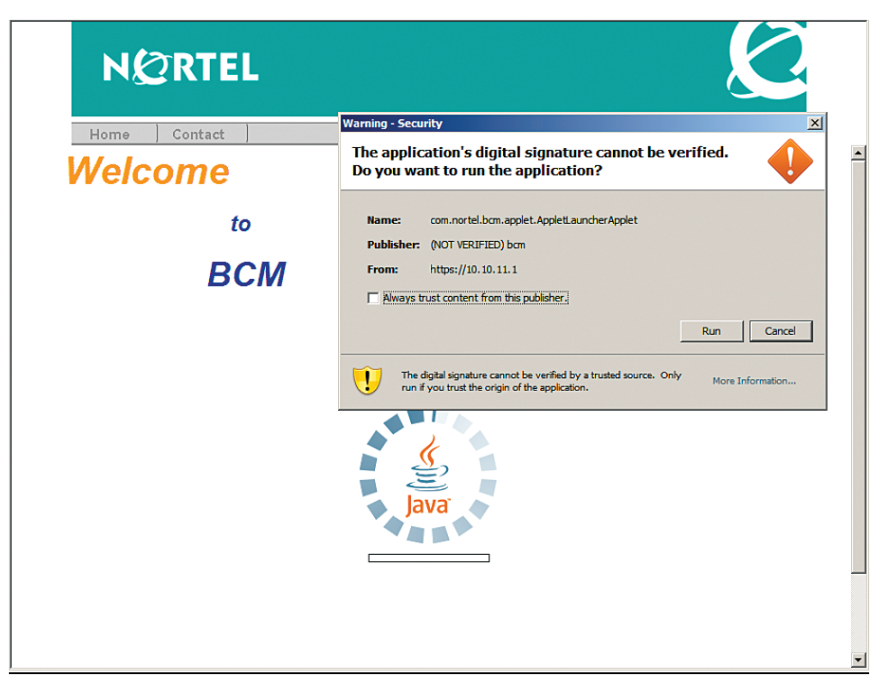

e. From the "Please Enter Credentials" pop-up box, enter the default user ID of "nnadmin" in the "**User ID**" field, enter the password (default password is "PlsChgMe!") in the "**Password**" field and then click the "**Ok**" button.

| Home Contact         |                    |                   |          |        |
|----------------------|--------------------|-------------------|----------|--------|
| Welcome              |                    | Please Enter Cree | Innadmin | X      |
|                      | to                 | Password:         | *****    |        |
| B                    | всм                | Save Credentials  |          |        |
| fain Advanced        | Applications       |                   | Ok       | Cancel |
| Application Group    | Nar                | ne                | Status   |        |
| в                    |                    |                   |          |        |
| Generation 3rd Party | Download Locations |                   |          | Run    |

f. Run Nortel Business Element Manager by selecting "Business Element Manager" in the Applications section and then clicking "Local BCM" in the Download Locations section.

| Home Contact      |                                                                                             |                                           |
|-------------------|---------------------------------------------------------------------------------------------|-------------------------------------------|
| Welcome           |                                                                                             |                                           |
|                   |                                                                                             |                                           |
|                   | to                                                                                          |                                           |
|                   | CAA                                                                                         |                                           |
|                   |                                                                                             |                                           |
|                   |                                                                                             |                                           |
| Main Advanced     | Applications                                                                                |                                           |
| Application Group | Name                                                                                        | Status                                    |
|                   | Business Applications                                                                       | No update required                        |
|                   | Business Element Manager                                                                    | No update required - currently at 61.0.1  |
|                   | BCM Monitor                                                                                 | No update required - currently at 5.0     |
|                   | Data Migration Manager                                                                      | No update required - currently at 1.1.0   |
| В                 |                                                                                             |                                           |
| В                 | Other Administrator Applications                                                            | No update required                        |
| В                 | Other Administrator Applications<br>Online Documentation                                    | No update required                        |
| B                 | Other Administrator Applications<br>Online Documentation<br>Download Locations              | No update required                        |
| B                 | Other Administrator Applications<br>Online Documentation<br>Download Locations              | No update required No update required Run |
| B<br>B            | Other Administrator Applications<br>Online Documentation<br>Download Locations<br>Local BCM | No update required                        |
| B<br>3rd Party    | Other Administrator Applications<br>Online Documentation<br>Download Locations<br>Local BCM | No update required                        |

g. A new window will pop up to run the Business Element Manager. Enter the default user ID of "nnadmin" in the "**User ID**" field, enter the password in the "**Password**" field and then click the "**Connect**" button.

| 🙆 Nortel Business Element | t Manager - Network Elements / 10.10.11.1                                                                                                    |  |
|---------------------------|----------------------------------------------------------------------------------------------------|--|
| File Edit View Network    | Session Tools Help                                                                                                    |  |
| 📲 Exit 🐰 Cut 🔩 Co         | iopy 🖷 Paste 🛛 🗮 Web Page 🖌 Validate Device 🚔 Connect 🗙 Delete 🐘 New Folder                                                                                                    |  |
| Idencet Taxigation Panel  | Connection Information<br>IP Address: 10.10.11.1<br>User ID: Imadmin<br>Password: *********<br>Inventory Information<br>System Name: borns00 3<br>System Decoption: 50:050<br>System Software Version: 9.0.1.74.660 |  |

h. Click the "**OK**" button.

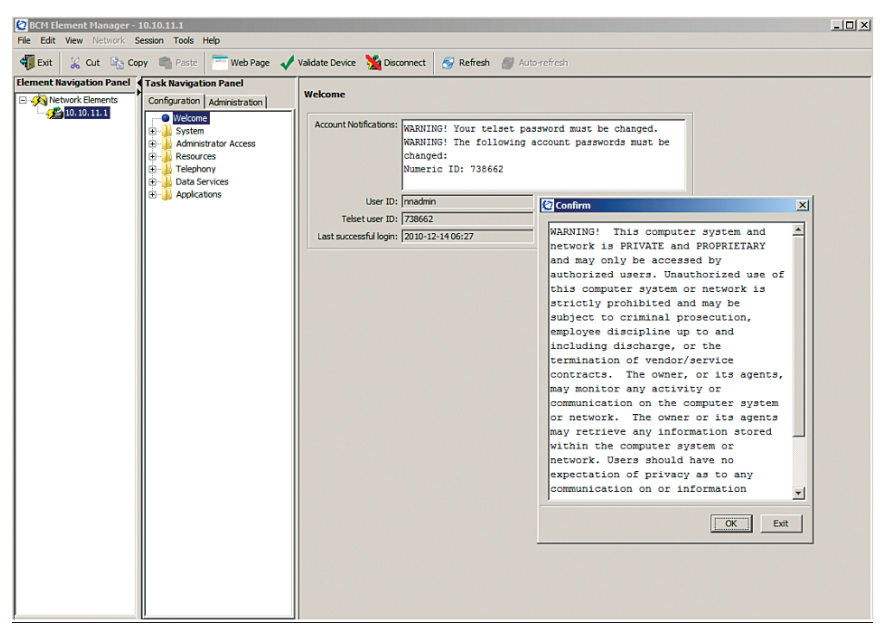

- Navigate to "Configuration">"System">"IP Subsystem" to check and/or change IP address of the PBX and its default gateway.
  - a. Select the **"General Settings**" tab to make sure the Optimum Business SIP Trunk Adaptor's IP address is set in the **"Default gateway**" field.

| BCM Element Manager -    | 10.10.11.1                   |                                                                                                    | -I미 × |
|--------------------------|------------------------------|----------------------------------------------------------------------------------------------------|-------|
| File Edit View Network   | Session Tools Help           |                                                                                                    |       |
| 📲 Exit 💥 Cut 🦏 Co        | opy 🖷 Paste 🛛 💳 Web Page 🚽   | Validate Device 🧏 Disconnect 🔗 Refresh 🖉 Auto-refresh                                                                                                    |       |
| Element Navigation Panel | Task Navigation Panel        | The second second |       |
|                          | Configuration Administration | IP Settings         Conversion         System Information         System Information         System Information         System Information         Definition         If you change the default gateway you may lose your connection to the Retwork Element         Definition         Definition         Note of the face:         Definition         Publiched IP Address:         Die Settings         Die Sonam name:         Construction         Die Sonam name:         Secondary DNS address:                                                                                                    |       |

b. Select the **"LAN Interfaces"** tab to make sure the PBX's LAN IP address is correct.

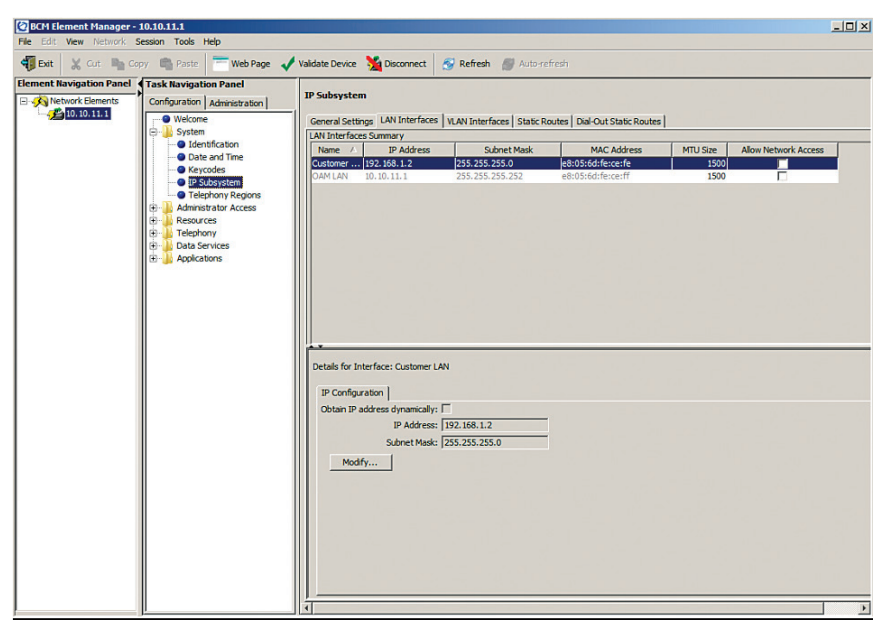

- 4. Before configuring the PBX, first make sure the PBX has license for SIP trunk. To enable the licensed features, certain keycodes will need to be installed in the PBX. Users should require these keycodes be installed before the PBX is delivered.
  - a. Navigate to "**Configuration**">"**System**">"**Keycodes**" to check the licensed features. PBX should have license for SIP trunks.

| BCM Element Manager -    | 10.10.11.1                   |                                                      | _D× |
|--------------------------|------------------------------|------------------------------------------------------|-----|
| File Edit View Network S | Session Tools Help           |                                                      |     |
| 📲 Exit 💥 Cut 🐂 Co        | opy 🖷 Paste 🛛 💳 Web Page 🖌   | Validate Device 🧏 Disconnect 🔗 Refresh 🖉 Autometresh |     |
| Element Navigation Panel | Task Navigation Panel        |                                                      |     |
| Network Elements         | Configuration Administration | Keycodes                                             |     |
| 10.10.11.1               | Welcome                      | System ID: E8056DFECEFD Sequence #: 1                |     |
|                          | System     Jdentification    | Key Type: 3 Date Stamp: 2010-11-10                   |     |
|                          | Date and Time                | Region: Global SW Version: BCM50 Release 5.0         |     |
|                          | Keycodes                     | Manufacturing SW version: 50.05                      |     |
|                          | Telephony Regions            | Feature licenses                                     |     |
|                          | Administrator Access         | Status A Name Data Expiry Date                       |     |
|                          | E Resources                  | ACTIVE Exp Port 1                                    |     |
|                          | 🗈 🌆 Data Services            | ACTIVE IP Client seat 2                              |     |
|                          | Applications                 | ACTIVE SIP GW Trunk 4                                |     |
|                          |                              |                                                      |     |
|                          |                              |                                                      |     |
|                          |                              |                                                      |     |
|                          |                              |                                                      |     |
|                          |                              | Load Keycode File                                    |     |
|                          |                              |                                                      |     |
|                          |                              |                                                      |     |
|                          |                              |                                                      |     |
|                          |                              |                                                      |     |
|                          |                              |                                                      |     |
|                          |                              |                                                      |     |
|                          |                              | Download Credit Proof File                           |     |
|                          |                              | Keycode Retrieval                                    |     |
|                          |                              | Connect to Nortel Keycode Retrieval System           |     |
|                          |                              |                                                      |     |
|                          |                              |                                                      |     |
|                          |                              |                                                      |     |
|                          |                              |                                                      |     |
|                          |                              |                                                      |     |
|                          |                              |                                                      |     |

b. Navigate to "Configuration">"Telephony">"Lines" and then select "Active VoIP Lines" to find out which line pool ("BlocA" in this example) has been assigned for the VoIP/SIP trunks.

| 🙋 BCM Element Manager -  | 10.10.11.1                                |          |          |            |          |     |              |            |    |           |     | - 🗆 ×           |
|--------------------------|-------------------------------------------|----------|----------|------------|----------|-----|--------------|------------|----|-----------|-----|-----------------|
| File Edit View Network   | Session Tools Help                        |          |          |            |          |     |              |            |    |           |     |                 |
| 📲 Exit 💥 Cut 🐚 Ci        | opy 🖷 Paste 🔚 Web Page 🗸                  | Validate | Device   | Disconnect | 🔗 Refres | 1   | Auto-refresh |            |    |           |     |                 |
| Element Navigation Panel | Task Navigation Panel                     |          | VeTD Lie |            |          |     |              |            |    |           |     |                 |
| Network Elements         | Configuration Administration              | ACUVE    | VOIP LIN | •          |          |     |              |            |    |           |     |                 |
| 10.10.11.1               | Welcome                                   | Line     | A.       | Trunk Type | Name     |     | Control Set  | Line Type  |    | Prime Set |     | Pub. Received # |
|                          | 😑 🍌 System                                | 001      | VoIP     |            | Line001  | 221 |              | Pool:BlocA | 22 | 1         | N/A |                 |
|                          | - O Identification                        | 002      | VoIP     |            | Line002  | 221 |              | Pool:BlocA | 22 | 1         | N/A |                 |
|                          | Date and Time                             | 003      | VoIP     |            | Line003  | 221 |              | Pool:BlocA | 22 | 1         | N/A |                 |
|                          | Keycodes                                  | 004      | VoIP     |            | Line004  | 221 |              | Pool:BlocA | 22 | 1         | N/A |                 |
|                          | Talsahasu Basians                         |          |          |            |          |     |              |            |    |           |     |                 |
|                          | Administrator Acress                      |          |          |            |          |     |              |            |    |           |     |                 |
|                          | Accounts and Privileges                   |          |          |            |          |     |              |            |    |           |     |                 |
|                          | <ul> <li>Security Policies</li> </ul>     |          |          |            |          |     |              |            |    |           |     |                 |
|                          | Email Settings                            |          |          |            |          |     |              |            |    |           |     |                 |
|                          | SNMP                                      |          |          |            |          |     |              |            |    |           |     |                 |
|                          | E la Resources                            |          |          |            |          |     |              |            |    |           |     |                 |
|                          | <ul> <li>Application Resources</li> </ul> |          |          |            |          |     |              |            |    |           |     |                 |
|                          | Media Gateways                            |          |          |            |          |     |              |            |    |           |     |                 |
|                          | OPort Ranges                              |          |          |            |          |     |              |            |    |           |     |                 |
|                          | <ul> <li>Telephony Resources</li> </ul>   |          |          |            |          |     |              |            |    |           |     |                 |
|                          | <ul> <li>Dial Up Interfaces</li> </ul>    | I'       |          | Darke      | 1 Dame   |     |              |            |    |           |     |                 |
|                          | E Jo Telephony                            |          | сору     | Pastern    | Kenun    | Dei |              |            |    |           |     |                 |
|                          | 🕀 🎍 Global Settings                       |          |          |            |          |     |              |            |    |           |     |                 |
|                          | E Sets                                    |          |          |            |          |     |              |            |    |           |     |                 |
|                          | E- is unes                                |          |          |            |          |     |              |            |    |           |     |                 |
|                          | Active Physical Lines                     |          |          |            |          |     |              |            |    |           |     |                 |
|                          | Target Lines                              |          |          |            |          |     |              |            |    |           |     |                 |
|                          | - Inactive Lines                          |          |          |            |          |     |              |            |    |           |     |                 |
|                          | All Lines                                 |          |          |            |          |     |              |            |    |           |     |                 |
|                          | Loops                                     |          |          |            |          |     |              |            |    |           |     |                 |
| 1                        | Scheduled Services                        |          |          |            |          |     |              |            |    |           |     |                 |
|                          | 🕀 🚠 Dialing Plan                          |          |          |            |          |     |              |            |    |           |     |                 |
|                          | Ring Groups                               |          |          |            |          |     |              |            |    |           |     |                 |
|                          | E Call Security                           |          |          |            |          |     |              |            |    |           |     |                 |
|                          | Hospitality                               |          |          |            |          |     |              |            |    |           |     |                 |
| 1                        | Hunt Groups                               |          |          |            |          |     |              |            |    |           |     |                 |
|                          | Call Detail Recording                     |          |          |            |          |     |              |            |    |           |     |                 |
|                          | Cal Recording                             |          |          |            |          |     |              |            |    |           |     |                 |
|                          | 🖻 🕌 Data Services                         |          |          |            |          |     |              |            |    |           |     |                 |
|                          | OHCP Server                               |          |          |            |          |     |              |            |    |           |     |                 |
|                          | Cos                                       |          |          |            |          |     |              |            |    |           |     |                 |
|                          | H Appications                             | lat -    |          |            |          |     |              |            | -  |           |     | 1               |
| I                        | <u></u>                                   |          |          |            |          |     |              |            |    |           |     |                 |

- To configure the Optimum Business SIP Trunk Adaptor as the PBX's SIP trunk service provider, navigate to "Configuration">"Resources">"Telephony Resources" and select "IP Trunks" entry under the "Configured Device" column.
  - a. SIP trunk service may be set up from either the "Routing Table" tab or the "Sip Proxy" tab. If using the "Sip Proxy" tab, make sure nothing is set up for the Optimum Business SIP Trunk Adaptor under the "**Routing Table**" tab.

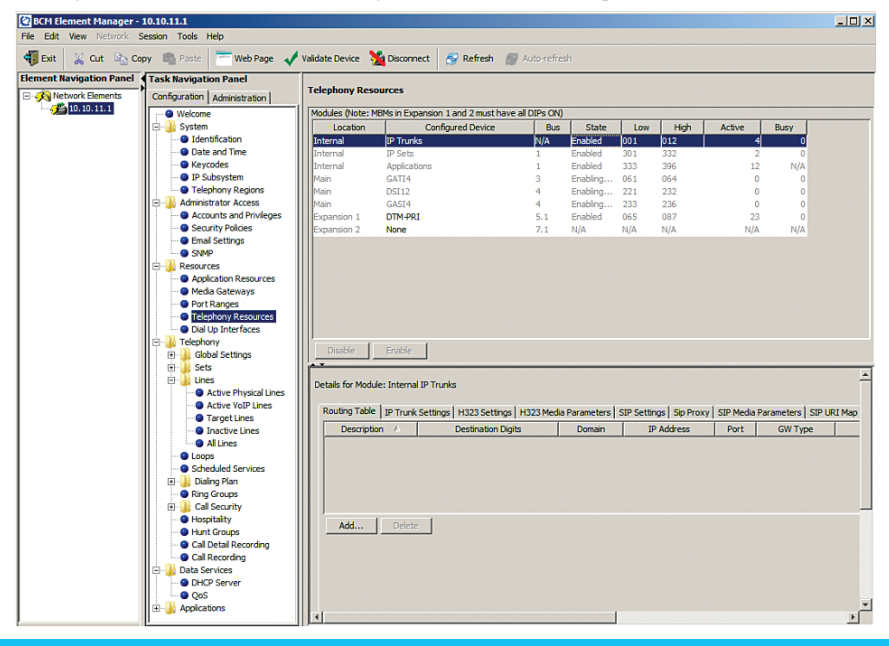

b. Select the "Sip Proxy" tab to set up the Optimum Business SIP Trunk Adaptor as the PBX's SIP trunk service provider. Enter Optimum Business SIP Trunk Adaptors IP address ("192.168.1.1" in this example) in both the "Domain" field and the "IP address" field, enter "5060" in the "Port" field and leave other fields as default.

| BCM Element Manager      | - 10.10.11.1                            |                  |                                     |              |               |             |             |                  |            |                      |            |
|--------------------------|-----------------------------------------|------------------|-------------------------------------|--------------|---------------|-------------|-------------|------------------|------------|----------------------|------------|
| File Edit View Network   | Session Tools Help                      |                  |                                     |              |               |             |             |                  |            |                      |            |
| 📲 Exit 💥 Cut 🖳 C         | Copy 🖷 Paste 💳 Web Page 🗸               | Validate Device  | Disconnect 🔗 Refresh 🧂              | Auto-refre   | sh            |             |             |                  |            |                      |            |
| Element Navigation Panel | Task Navigation Panel                   | Telester Dec     |                                     |              |               |             |             |                  |            |                      |            |
| Network Elements         | Configuration Administration            | Telephony Res    | ources                              |              |               |             |             |                  |            |                      |            |
| 10.10.11.1               | Welcome                                 | Modules (Note: N | 1BMs in Expansion 1 and 2 must have | all DIPs ON) |               | 1.          | [           | [                |            |                      |            |
|                          | July System                             | Internal         | Configured Device                   | BUS<br>N/A   | Enabled       | Low         | High<br>012 | Active           | Busy       |                      |            |
|                          | Oate and Time                           | Internal         | IP Sets                             | 1            | Enabled       | 301         | 332         | 2                | 0          |                      |            |
|                          | - Skeycodes                             | Internal         | Applications                        | 1            | Enabled       | 333         | 396         | 17               | N/A        |                      |            |
|                          | Telephony Regions                       | Main             | GATI4<br>DSU2                       | 3            | Enabling      | 061         | 232         | 0                | 0          |                      |            |
|                          | E- Administrator Access                 | Main             | GASI4                               | 4            | Enabling      | 233         | 236         |                  | o          |                      |            |
|                          | Accounts and Privileges                 | Expansion 1      | DTM-PRI                             | 5.1          | Enabled       | 065         | 087         | 23               | 0          |                      |            |
|                          | Email Settions                          | Expansion 2      | None                                | 7.1          | N/A           | N/A         | N/A         | N/A              | N/A        |                      |            |
|                          | - SNMP                                  |                  |                                     |              |               |             |             |                  |            |                      |            |
|                          | E-                                      |                  |                                     |              |               |             |             |                  |            |                      |            |
|                          | Application Resources                   |                  |                                     |              |               |             |             |                  |            |                      |            |
|                          | Port Ranges                             |                  |                                     |              |               |             |             |                  |            |                      |            |
|                          | <ul> <li>Telephony Resources</li> </ul> |                  |                                     |              |               |             |             |                  |            |                      |            |
|                          | Dial Up Interfaces                      |                  |                                     |              |               |             |             |                  |            |                      |            |
|                          | Bobal Settings                          | Disable          | Enable                              |              |               |             |             |                  |            |                      |            |
|                          | 🕀 🍒 Sets                                |                  |                                     |              |               |             |             |                  |            |                      |            |
|                          | 🗄 🎍 Lines                               | Details for Modu | le: Internal IP Trunks              |              |               |             |             |                  |            |                      | ÷          |
|                          | Active VoIP Lines                       |                  |                                     |              |               |             |             |                  |            |                      |            |
|                          | Target Lines                            | Routing Table    | IP Trunk Settings H323 Settings     | H323 Media   | Parameters    | SIP Settin  | gs Sip Pro  | xy SIP Media     | Parameters | SIP URI Map SIP Auth | entication |
|                          | Inactive Lines                          | SIP Prox         | /                                   |              |               | Optional IP | Address fo  | r legacy routing |            |                      |            |
|                          | O Al Lines                              |                  | * Domain: 192.168.1.1               |              | _             | IP Address  | : 192.168.  | 1.1              |            |                      |            |
|                          | Scheduled Services                      | Route all        | calls using proxy:                  |              |               | Port        | -           |                  | 5060       |                      |            |
|                          | 🖽 🔐 Dialing Plan                        |                  | MCDN Protocol: None                 |              | -             |             |             |                  |            |                      |            |
|                          | Ring Groups                             |                  |                                     |              |               |             |             |                  |            |                      |            |
|                          | el la cal security                      | Outbound P       | roxy Table                          |              |               |             |             |                  |            |                      |            |
|                          | - Hunt Groups                           | Name /           | IP Address Port                     |              | Load-balancir | ng Weight   |             | Keep aliv        | e          |                      |            |
|                          | Call Detail Recording                   |                  |                                     |              |               |             |             |                  |            |                      |            |
|                          | Call Recording                          |                  |                                     |              |               |             |             |                  |            |                      |            |
|                          | DHCP Server                             |                  |                                     |              |               |             |             |                  |            |                      |            |
|                          | QoS                                     |                  |                                     |              |               |             |             |                  |            |                      |            |
|                          | Applications                            |                  |                                     |              |               |             |             | -                |            |                      | ×          |
| 1                        | -                                       |                  |                                     |              |               |             |             |                  |            |                      | -          |

c. Select the "IP Trunk Settings" tab, make sure the "Ignore in-band DTMF in RTP" checkbox is unchecked and leave other fields as default. This is a mandatory setting for the service to work properly. If you set up an Auto-Attendant, it will recognize either in-band DTMF or RFC-2833 DTMF.

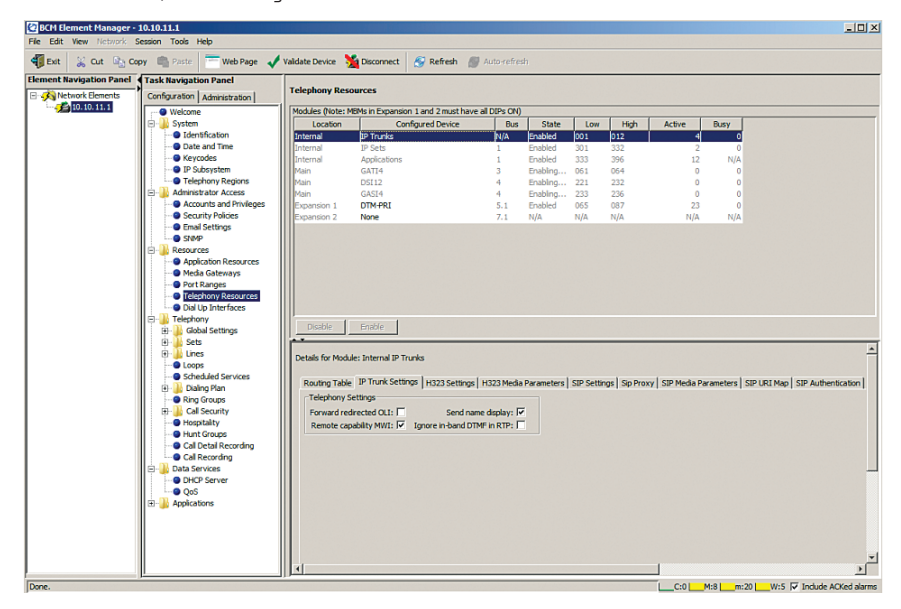

d. Select the **"SIP Settings"** tab, enter "101" in the **"Dynamic Payload"** field for RFC-2833 DTMF and leave other fields as default.

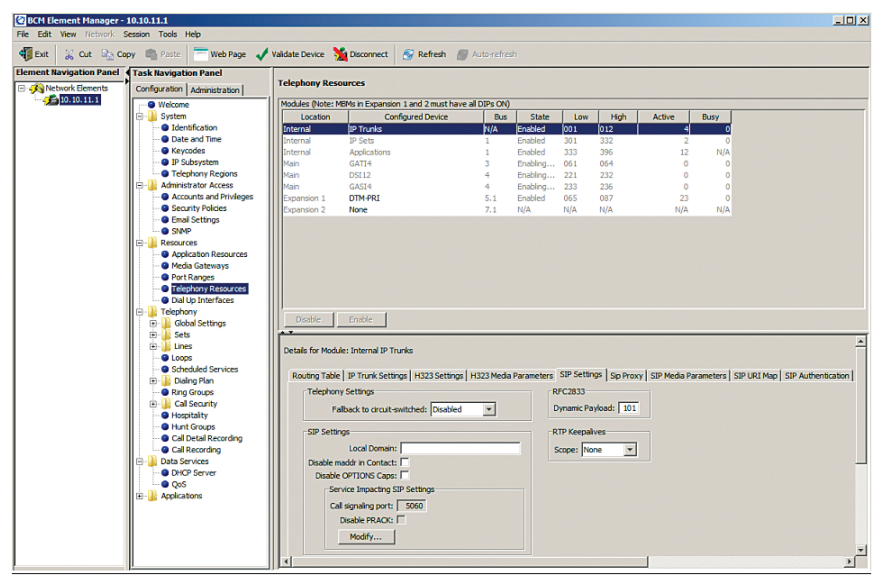

e. Select the "**SIP Media Parameters**" tab, move the G.711-uLaw and the G.711aLaw codec to the "**Selected list**" by selecting the G.711 codec from the "**Available list**" and then click the "**Add**" arrow. Select "20" in the "**G.711 payload size (ms)**" field and leave other fields as default.

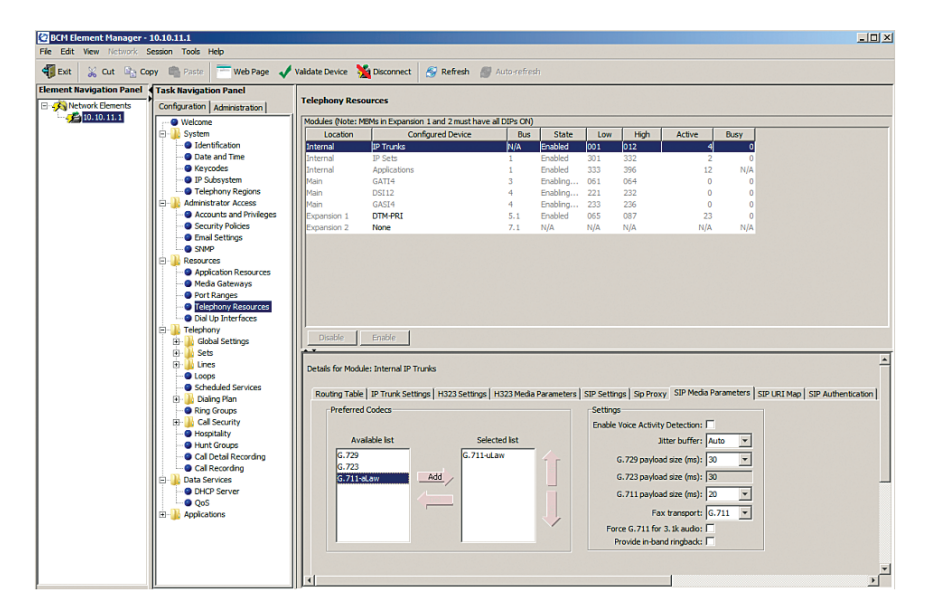

f. Select the **"SIP URI Map**" tab, blank out both the **"e.164 / National**" field and the **"Unknown / Unknown**" field and leave other fields as default.

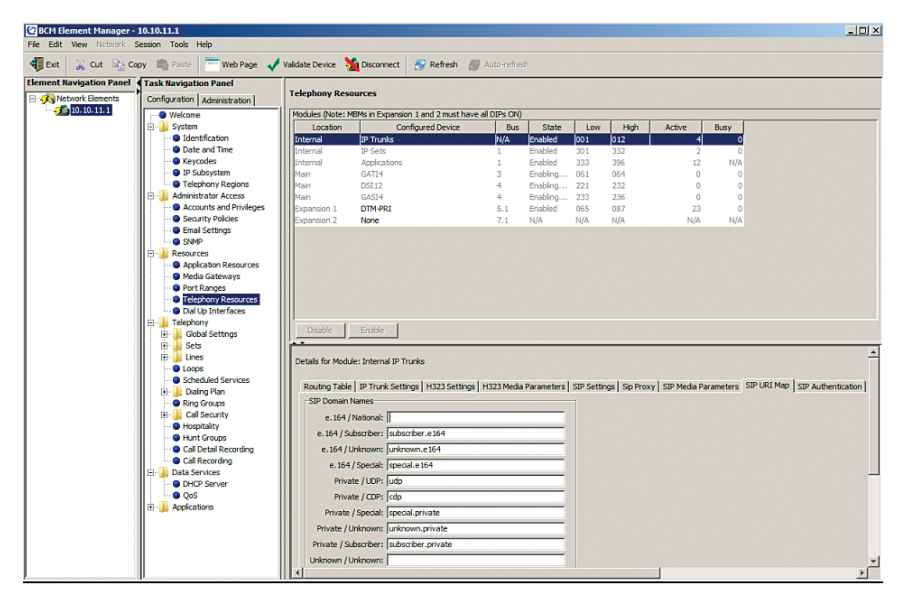

- g. Note that this step is for PBX registration mode only; skip this step if the PBX is communicating with the Optimum Business SIP Trunk Adaptor using static IP mode. Select the "SIP Authentication" tab and then click the "Add" button. From the "Add Auth Account" pop-up box:
  - 1) Enter a descriptive name in the **"Description**" field (EM-4552 was used in this example).
  - 2) Enter the Optimum Business SIP Trunk Adaptor's IP address in the "Domain" field.
  - 3) Enter the pilot DID in the "CLID" field.
  - 4) Enter the SIP username in the "SIP Username" field, enter the Auth. Username in the "Auth. Username" field (if needed), and enter the Auth. Password in the "Auth. Password" field. Note: The user credential info must match what has been configured on the Optimum Business SIP Trunk Adaptor.
  - 5) Check the "Registration" checkbox.
  - 6) Leave other fields as default and click the "OK" button.

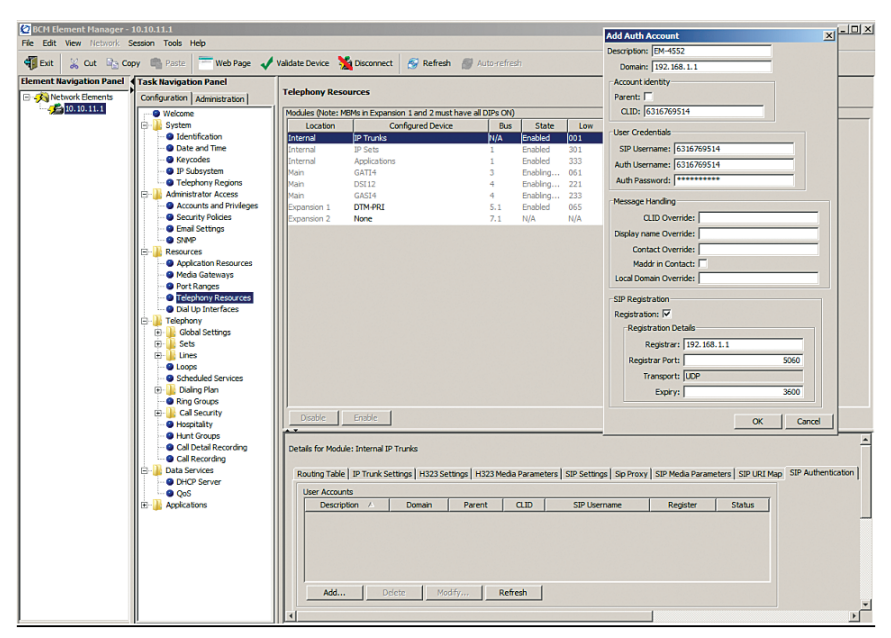

- 6. Navigate to "Configuration">"Data Services">"DHCP Server" to configure DHCP server for the IP phones. Note that the PBX's DHCP server is enabled by default. Make sure the Optimum Business SIP Trunk Adaptor's DHCP server is disabled. This is part of step 2 of the Optimum Business SIP Trunk Set-Up Guide.
  - a. Select the **"General Settings"** tab, select "Enabled IP Phones Only" from the drop-down list of the **"DHCP server is"** field.

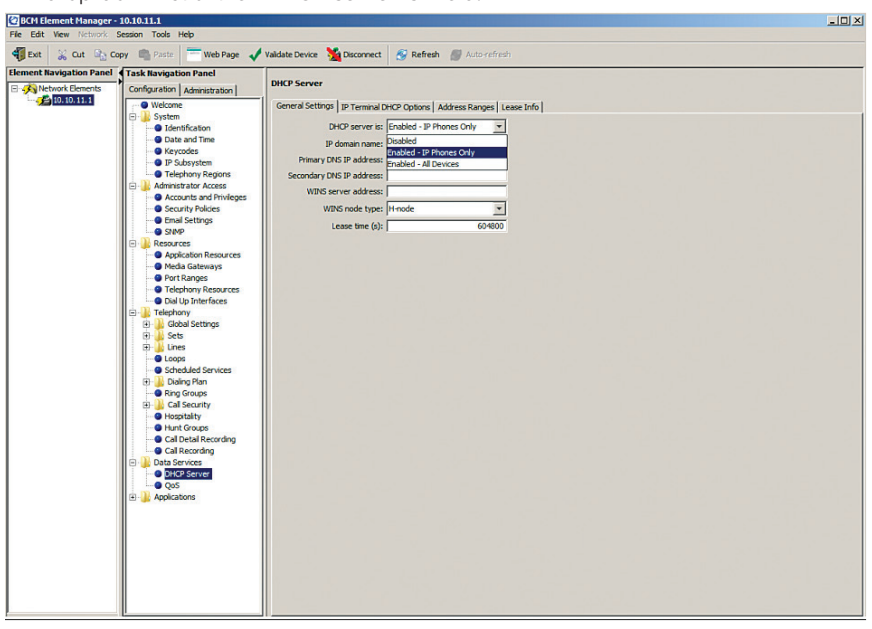

b. Select the "Address Ranges" tab and then click the "Add" button. From the "Add Included Address Range" pop-up box, enter the starting IP address in the "From IP address" field, enter the ending IP address in the "To IP address" field and enter the PBX's LAN IP address in the "Default Gateway" field.

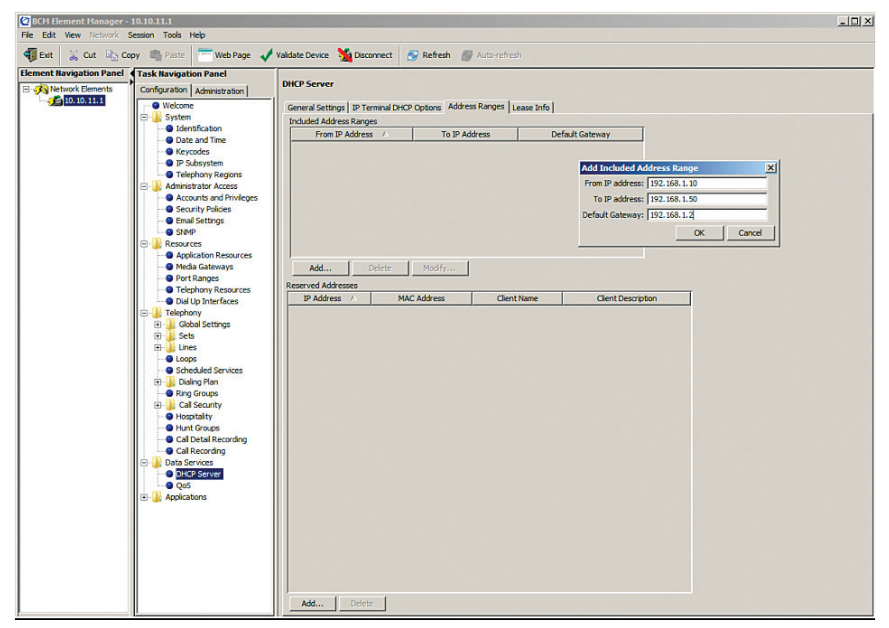

Create DNs/extensions for the IP phones and map the inbound called number to the DNs/extensions. Note that a 3-digit DN/extension is used in this example.

a. Navigate to "Configuration">"Telephony">"Dialing Plan" and then select the "Private Network" tab. Select "3" from the drop-down list of the "Private Received number length" field, select "3" from the drop-down list of the "Private DN length" field and leave other fields as default.

| File (Ed. Vew Vetwork Bealino, Tools Help                                                                                                    |  |
|----------------------------------------------------------------------------------------------------|--|
| 📲 Ext 👷 Cur. 🍡 Cory. 🦏 Paste 🗮 Web Page 🧳 Valdate Device 🎽 Disconnect. 🧑 Refresh 🍏 Auto-refresh<br>Element Navigation Panel 🜗 Task Navigation Panel                                                                                                    |  |
| Element Navigation Panel                                                                                                    |  |
|                                                                                                    |  |
| Configuration     Adversarial       Image: Configuration     Configuration       Image: Configuration     Image: Configuration       Image: Configuration     Image: Configuration |  |

b. Navigate to "Configuration">"Telephony">"Sets" and then select the "All DNs" tab. For each selected DN, select the model of the IP phone in the "Model" field and enter the assigned DID in the "Pub. OLI" field. Note that for PBX registration mode, the "Pub. OLI" field must always be set to be the same as the pilot DID. Also note that while static IP mode allows all the different DIDs to be used as the caller ID, PBX registration mode allows only the pilot DID as the caller ID.

| BCM Element Manager -    | 10.10.11.1                                     |                                                                     |                              |           |            |            |     |            |           |      | _ [0] ×    |  |  |
|--------------------------|------------------------------------------------|---------------------------------------------------------------------|------------------------------|-----------|------------|------------|-----|------------|-----------|------|------------|--|--|
| File Edit View Network   | Session Tools Help                             |                                                                     |                              |           |            |            |     |            |           |      |            |  |  |
| Max Max Da               | max mus 4                                      |                                                                     | Mar 1 Sec                    |           |            |            |     |            |           |      |            |  |  |
| Exit 🔏 Cut 🖏 Cu          | opy 🖷 Paste 🛛 🔤 Web Page 🗸                     | Validate Device                                                     | Disconnect 🔗 Refre           | sh 🕼      | Auto-refre |            |     |            |           |      |            |  |  |
| Element Navigation Panel | Task Navigation Panel                          |                                                                     |                              |           |            |            |     |            |           |      |            |  |  |
| E - K Network Elements   | Configuration Administration                   | All DNs                                                             |                              |           |            |            |     |            |           |      |            |  |  |
| 10.10.11.1               | Welcome                                        | Line Access                                                         | e 117 (e c )                 |           | -          |            |     |            |           |      |            |  |  |
|                          | E- System                                      | Life Access                                                         | Capabilities and Preferences | Kestricto | nsi        | -          | -   |            | -         |      |            |  |  |
|                          | - G Identification                             | DN A                                                                | Model                        | Name      | Port       | Pub. OLI   | _   | Priv. OLI  | Fwd No An | swer | Fwd Delay  |  |  |
|                          | Date and Time                                  | 293                                                                 | T7208/M7208                  | 293       | 0809       |            | 293 |            |           | N    | ΙΔ.        |  |  |
|                          | -      Keycodes                                | 294                                                                 | T7208/M7208                  | 294       | 0810       |            | 29  |            |           | N    | A          |  |  |
|                          | IP Subsystem                                   | 295                                                                 | T7208/M7208                  | 295       | 0811       |            | 29  | 5          |           | N    | A          |  |  |
|                          | Telephony Regions                              | 296                                                                 | T7208/M7208                  | 296       | 0812       |            | 29  | 5          |           | N    | A          |  |  |
|                          | Administrator Access                           | 297                                                                 | T7208/M7208                  | 297       | 0813       |            | 293 | 7          |           | N    | A          |  |  |
|                          | <ul> <li>Accounts and Privileges</li> </ul>    | 298                                                                 | T7208/M7208                  | 298       | 0814       |            | 29  | 3          |           | N,   | A          |  |  |
|                          | Security Policies                              | 299                                                                 | T7208/M7208                  | 299       | 0815       |            | 29  | 9          |           | N,   | A          |  |  |
|                          | Email Settings                                 | 300                                                                 | T7208/M7208                  | 300       | 0816       |            | 300 | )          |           | N,   | A          |  |  |
|                          | SVMP                                           | 301                                                                 | 1140E/2004/2007/2050/221x    | 301       | 0101       | 6316769514 | 30  | 1          |           | N,   | A          |  |  |
|                          | Amplication Description                        | 302                                                                 | 1120E/2002                   | 302       | 0109       | 6316769515 | 30. | 2          |           | N    | A          |  |  |
|                          | Modia Gateways                                 | 903                                                                 | 1140E/2004/2007/2050/ =      | 303       | 0103       | 6316769516 | 30  | 3          |           | N    | A          |  |  |
|                          | Port Pances                                    | 304                                                                 | 1140E/2004/2007/2050/221x    | 304       | 0104       |            | 30- |            |           | N,   | A          |  |  |
|                          | Telephony Resources                            | 205                                                                 | 1120E/2002                   | 205       | 0105       |            | 303 |            |           | IN,  |            |  |  |
|                          | Dial Lip Interfaces                            | 207                                                                 | 1110/2001/2033               | 207       | 0100       |            | 200 | 2          |           | IN,  |            |  |  |
|                          | E Telephony                                    | 307                                                                 | 1230                         | 308       | 0 108      |            | 30  | 2          |           | N    | A<br>(A    |  |  |
|                          | Global Settings                                |                                                                     | 1210                         |           | 0100       |            |     | •          |           |      |            |  |  |
|                          | E Sets                                         | Copy                                                                | Paste                        | Renumb    | r          |            |     |            |           |      |            |  |  |
|                          | • Templates                                    | - <b>T</b>                                                          | A                            |           |            |            |     |            |           |      |            |  |  |
|                          | Active Sets                                    | Details for DNI 202                                                 |                              |           |            |            |     |            |           |      |            |  |  |
|                          | <ul> <li>Active Application DNs</li> </ul>     | Details for DN: 303                                                 |                              |           |            |            |     |            |           |      |            |  |  |
|                          | <ul> <li>Inactive DNs</li> </ul>               | Line Assignment Line Deal Assess Lineway Dirk Meetille Conferencies |                              |           |            |            |     |            |           |      |            |  |  |
|                          | AI DNS                                         | the rooty                                                           | The Pool Access   Ansy       | wer uns [ | meeone Ca  | anterenong |     |            |           |      |            |  |  |
|                          | E Lines                                        | Assigned L                                                          | ines Tran                    | -         |            |            | ~   |            | 1 1000    | 1    | outra I    |  |  |
|                          | Coops                                          | une 🗡                                                               | Appearance Type              |           | Appe       | arances    | Ca  | ier iD set | vmsg set  | Phy. | Received # |  |  |
|                          | III Dishea filse                               |                                                                     |                              |           |            |            |     |            |           |      |            |  |  |
|                          | Pipe Croups                                    |                                                                     |                              |           |            |            |     |            |           |      |            |  |  |
|                          | E Cal Security                                 |                                                                     |                              |           |            |            |     |            |           |      |            |  |  |
|                          | - B Hospitality                                |                                                                     |                              |           |            |            |     |            |           |      |            |  |  |
|                          | Hunt Groups                                    |                                                                     |                              |           |            |            |     |            |           |      |            |  |  |
|                          | - Call Detail Recording                        |                                                                     |                              |           |            |            |     |            |           |      |            |  |  |
|                          | Call Recording                                 | Add                                                                 | . Delete                     |           |            |            |     |            |           |      |            |  |  |
|                          | E- Data Services                               |                                                                     |                              |           |            |            |     |            |           |      |            |  |  |
|                          | DHCP Server                                    |                                                                     |                              |           |            |            |     |            |           |      |            |  |  |
|                          | • QoS                                          |                                                                     |                              |           |            |            |     |            |           |      |            |  |  |
|                          | Applications                                   |                                                                     |                              |           |            |            |     |            |           |      |            |  |  |
|                          | <ul> <li>Voice Messaging/Contact Ci</li> </ul> |                                                                     |                              |           |            |            |     |            |           |      |            |  |  |
|                          | MeetMe Conferencing                            |                                                                     |                              |           |            |            |     |            |           |      |            |  |  |
|                          | LAN CTE                                        |                                                                     |                              |           |            |            |     |            |           |      |            |  |  |
|                          | MUSIC                                          |                                                                     |                              | _         | _          |            | _   |            |           |      |            |  |  |
|                          | رق                                             | 4                                                                   |                              |           |            |            |     |            |           |      | <u>•</u>   |  |  |

- c. Navigate to "Configuration">"Resources">"Telephony Resources" and then select "IP Sets" under the Configured Device column to enable registration from the phones. From the "IP Terminal Global Settings" tab:
  - 1) Check the "Enable registration" checkbox.
  - 2) Check the **"Enable global registration password**" checkbox.
  - 3) Enter a global password in the **"Global password"** field. When you add a new IP phone, the IP phone will be prompted for the password.
  - 4) Select "20" from the drop-down list of the "G.711 payload size (ms)" field.
  - 5) Leave other fields as default.

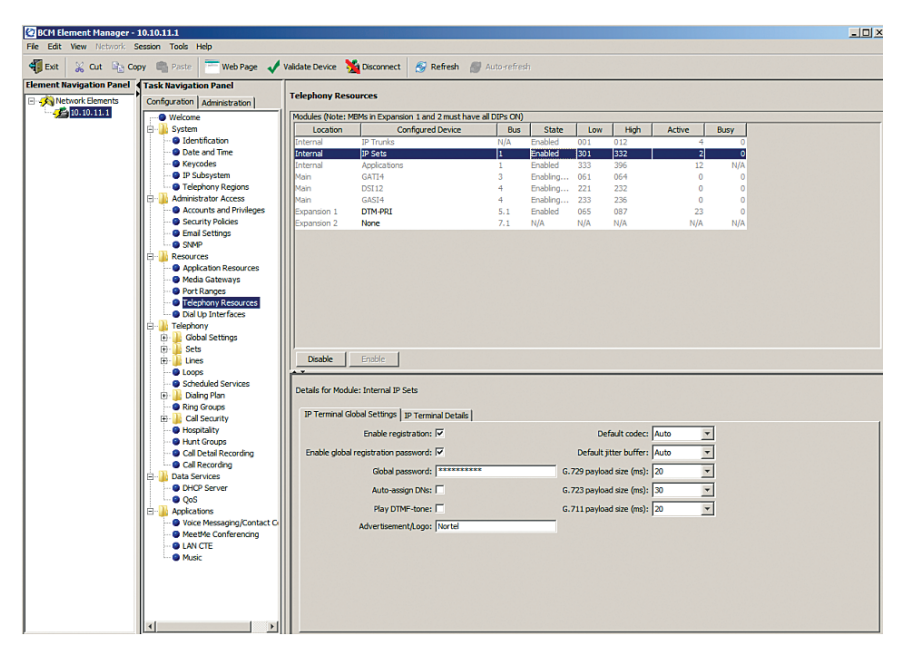

d. Navigate to "Configuration">"Resources">"Telephony Resources" and then select "IP Sets" under the Configured Device column after rebooting the IP phones. The IP phones should boot up and successfully obtain an assigned IP address from the PBX. Select the "IP Terminal Details" tab to see the IP addresses assigned to the IP phones.

| Configuration Administration                                                                                                    | Telephony Res                                            | Telephony Resources    |                                     |              |          |         |         |         |           |      |  |  |
|----------------------------------------------------------------------------------------------------|----------------------------------------------------------|------------------------|-------------------------------------|--------------|----------|---------|---------|---------|-----------|------|--|--|
| ···· • Welcome                                                                                                    | Modules (Note:                                           | MBMs in Exp            | pansion 1 and 2 must have           | all DIPs ON) |          |         |         |         |           | 1000 |  |  |
| E- 🕌 System                                                                                                    | Location                                                 |                        | Configured Device                   | Bus          | State    | Low     | High    | Active  | Busy      |      |  |  |
| 🗄 🍶 Administrator Access                                                                                                    | Internal                                                 | IP Trun                | u a                                 | N/A          | Enabled  | 001     | 012     |         | 4 0       |      |  |  |
| 😑 🎍 Resources                                                                                                    | Internal                                                 | IP Sets                |                                     | 1            | Enabled  | 301     | 332     |         | 2 0       |      |  |  |
| Application Resources                                                                                                    | Internal                                                 | Applicat               | ions                                | 1            | Enabled  | 333     | 396     | 1       | 2 N/A     |      |  |  |
| - · · · · · · · · · · · · · · · · · · ·                                                                                                    | Main                                                     | GATI4                  |                                     | 3            | Enabling | 061     | 064     |         | 0 0       |      |  |  |
| Port Ranges                                                                                                    | Main                                                     | DSI12                  |                                     | 4            | Enabling | 221     | 232     |         | 0 0       |      |  |  |
| <ul> <li>Telephony Resources</li> </ul>                                                                                                    | Main                                                     | GASI4                  |                                     | 4            | Enabling | 233     | 236     |         | 0 0       |      |  |  |
| Dial Up Interfaces                                                                                                    | Expansion 1                                              | None                   |                                     | 5.1          | N/A      | N/A     | N/A     | N/      | A N/A     |      |  |  |
| Unes     Unes     Unes | Disable<br>Details for Mod<br>IP Terminal<br>IP Terminal | Enable<br>ule: Interna | I IP Sets<br>gs IP Terminal Details |              |          |         |         |         |           |      |  |  |
| <ul> <li>Hospitality</li> </ul>                                                                                                    | IP Addr                                                  | ess 🛆                  | DN Device Ty                        | pe           | State    | FW Vers | ion     | Codec   | Jitter Bu | ffer |  |  |
| - O Hunt Groups                                                                                                    | 192.168.1.4                                              | 19                     | 301 2004_p2                         | Onl          | ine 061  | 04DCL   |         | Default | Default   |      |  |  |
| Cal vetal kecording     Cal vetal kecording     Cal Recording     Cal Recording     Cal Recording     Cal Services     Cal Services     Cal Services     Cal Services     Cal Services                                                                                                    | Reset H                                                  | ~<br>otdesking Pa      | soword Force Fin                    | ware Downlo  | ad       | Den     | egister |         | Crymons.  |      |  |  |

e. Navigate to "**Configuration**">"**Telephony**">"**Sets**" and then select "**Active Sets**" to see if the IP phones are up and running. **Note:** when the IP phone boots up and before it is operational, it will prompt for the DN/extension. You must enter the DN assigned for the IP phone from the IP phone itself. Nortel IP 200x, 11xx and 12xx phones use the Nortel proprietary UNIStim signaling protocol to communicate to the BCM50 PBX.

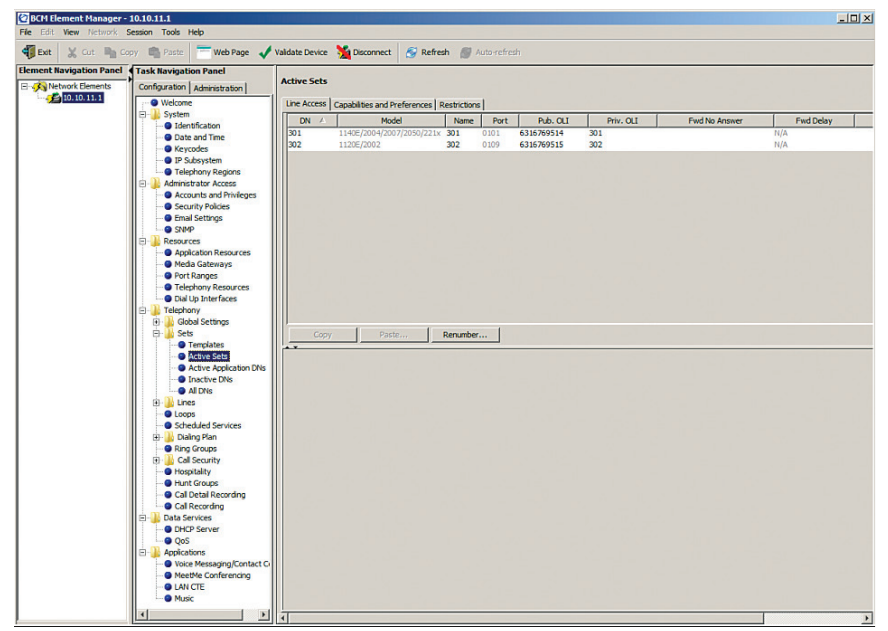

To map the inbound calls to the DNs/extensions, navigate to "**Configuration**"> "**Telephony**">"**Sets**" and then select "**Active Sets**" to assign the DIDs to each DN/extension.

a. Select the "**Line Access**" tab and select the first DN from the list. In this example, the pilot DID/"631-676-9514" has been assigned to DN "301", using a target line of "126".

| TRE EXE fore // how// Sensor Tools Hele                                                                                                    |
|----------------------------------------------------------------------------------------------------|
| Image: The state for the state of the state of                    |
| Temen Navigation Panel                                                                                                    |
| Active Sets                                                                                                    |
| Ap Network Benents     Configuration     Administration                                                                                                    |
| Cardbalostes     Cardbalostes     Cardbalostes and Preferences     Restrictions                                                                                                    |
| Child Name Prot Dub OT Driv OT Furd Name Fund Manage Fund Allow Fund Allow Fund Allow Fund Allow Fund All                                                                                                    |
| Identification     Intelligence (1)     Intelligence (1)     Intell |
| Otate and time     Doz 1120E/2002 302 0109 6316769515 302 N/A                                                                                                    |
| Projekter                                                                                                    |
| Telephony Regions                                                                                                    |
| 🙃 🕌 Administrator Access                                                                                                    |
| Accounts and Privileges                                                                                                    |
| Genrity Policies                                                                                                    |
| Grail Settrags                                                                                                    |
|                                                                                                    |
|                                                                                                    |
| Preda Gateways                                                                                                    |
| Port Ranges                                                                                                    |
| Greiphony Resources                                                                                                    |
| Dal Up Interfaces                                                                                                    |
| Copy Paste Renumber                                                                                                    |
|                                                                                                    |
| Templates     Details for DN: 301                                                                                                    |
| - Active Sets                                                                                                    |
| Active Application D     Line Assignment Line Pool Access     Answer DNs     MeetMe Conferencing                                                                                                    |
| @ Inactive DNs Assigned Lines                                                                                                    |
| Al DNs     Line / Appearance Type Appearances Caller ID Set Vinog Set Priv. Received # Pub. Received #                                                                                                    |
| 126 ApproAring 1 1 1 1 101 6316749514                                                                                                    |
| Strategie and the second second  |
| Baling Plan                                                                                                    |
| Ring Groups                                                                                                    |
| 🕀 🎍 Call Security                                                                                                    |
| Plogstalty                                                                                                    |
| O Catal Section Decision Decision                                                                                                    |
|                                                                                                    |
| 🗇 🔒 Data Services                                                                                                    |
| DHCP Server                                                                                                    |
|                                                                                                    |
|                                                                                                    |

b. Select DN "302" and then click the "Add" button to select an unused target line for assigning another DID ("6316769515" in this example) for DN "302". The unused target lines can be selected from "Configuration"> "Telephony"> "Lines"> "Target Lines". In this example, the target line we want to use is "127". Enter "127" in the "Line" field of the pop-up box and then click the "OK" button.

| BCM Element Manager -    | 10.10.11.1                            |                      |                                                                                                    |              |             |            |               |                 |                  |             | >       |
|--------------------------|---------------------------------------|----------------------|----------------------------------------------------------------------------------------------------|--------------|-------------|------------|---------------|-----------------|------------------|-------------|---------|
| File Edit Wew Network S  | iession Tools Help                    |                      |                                                                                                    |              |             |            |               |                 |                  |             |         |
| Cot 🖓 Exit               | py 🖏 Paste 👘 Web Page 🗸               | Validate Device      | Disconnect 🔗 Refre                                                                                                    | sh 18 h      | utorrefrest | D.         |               |                 |                  |             |         |
| Element Navigation Panel | Task Navigation Panel                 | Autom Cate           |                                                                                                    |              |             |            |               |                 |                  |             |         |
| Network Elements         | Configuration Administration          | Active Sets          |                                                                                                    |              |             |            |               |                 |                  |             |         |
|                          | - • Welcome                           | Line Access Cap      | abilities and Preferences                                                                                                    | Restrictions | 1           |            |               |                 |                  |             |         |
|                          | 😑 🍌 System                            | DN A                 | Model                                                                                                    | Name         | Port        | Pub. OU    | Priv. OLI     | Field No Answer | Fwd Delay        | Fwd Busy    | Ford Al |
|                          | Identification                        | 301 11               | 40E/2004/2007/2050/221x                                                                                                    | 301          | 0101        | 6316769514 | 301           |                 | N/A              |             |         |
|                          | Keycodes                              | 302 11               | 20E/2002                                                                                                    | 302          | 0109        | 6316769515 | 302           |                 | N/A              |             |         |
|                          | IP Subsystem                          |                      |                                                                                                    |              |             |            |               |                 |                  |             |         |
|                          | <ul> <li>Telephony Regions</li> </ul> |                      |                                                                                                    |              |             |            |               |                 |                  |             |         |
|                          | E- 🎍 Administrator Access             |                      |                                                                                                    |              |             |            |               |                 |                  |             |         |
|                          | Accounts and Privileges               |                      |                                                                                                    |              |             |            |               |                 |                  |             |         |
|                          | Email Settings                        |                      |                                                                                                    |              |             |            |               |                 |                  |             |         |
|                          | SNMP                                  |                      |                                                                                                    |              |             |            |               |                 |                  |             |         |
|                          | 😑 🍶 Resources                         |                      |                                                                                                    |              |             |            |               |                 |                  |             |         |
|                          | Application Resources                 |                      |                                                                                                    |              |             |            |               |                 |                  |             |         |
|                          | Media Gateways                        |                      |                                                                                                    |              |             | 1          |               |                 |                  |             |         |
|                          | Telephony Resources                   |                      |                                                                                                    |              |             | Add Line A | ssignment     | <u>×</u>        |                  |             |         |
|                          | Dial Up Interfaces                    |                      |                                                                                                    |              |             | Line: 127  |               |                 |                  |             |         |
|                          | 😑 🍌 Telephony                         | Сору                 | Paste                                                                                                    | Renumber.    | . 1         |            | OK C          | ancel           |                  |             |         |
|                          | 🖃 🍐 Global Settings                   |                      |                                                                                                    |              |             | _          |               |                 |                  |             |         |
|                          | E Sets                                | Datale for Dily 2    | 17                                                                                                    |              |             |            |               |                 |                  |             |         |
|                          | Active Sets                           | Decision for Crit. 5 | **                                                                                                    |              |             |            |               |                 |                  |             |         |
|                          | Active Application DI                 | Line Assignme        | Line Pool Access   Anso                                                                                                    | er DNs   Me  | etMe Con    | ferencina  |               |                 |                  |             |         |
|                          | <ul> <li>Inactive DNs</li> </ul>      | Assigned Lines       | 1                                                                                                    |              |             |            |               |                 |                  |             | 1       |
|                          | - O All DNs                           | Line /               | Appearance Type                                                                                                    |              | Appears     | nces       | Caller ID Set | Vinsg Set       | Priv. Received # | Pub. Receiv | red #   |
|                          | E- Lines                              |                      |                                                                                                    |              |             |            |               |                 |                  |             |         |
|                          | Coops                                 |                      |                                                                                                    |              |             |            |               |                 |                  |             |         |
|                          | 18 Dialog Plan                        |                      |                                                                                                    |              |             |            |               |                 |                  |             |         |
|                          | Ring Groups                           |                      |                                                                                                    |              |             |            |               |                 |                  |             |         |
|                          | 🕀 🍰 Call Security                     |                      |                                                                                                    |              |             |            |               |                 |                  |             |         |
|                          | - O Hospitality                       |                      | and the second second s |              |             |            |               |                 |                  |             |         |
|                          | Cal Datal Pararden                    | A00                  | Desete                                                                                                    |              |             |            |               |                 |                  |             |         |
|                          | Cal Recordon                          |                      |                                                                                                    |              |             |            |               |                 |                  |             |         |
|                          | E - Data Services                     |                      |                                                                                                    |              |             |            |               |                 |                  |             |         |
|                          | - OHCP Server                         |                      |                                                                                                    |              |             |            |               |                 |                  |             |         |
|                          | QoS 💌                                 |                      |                                                                                                    |              |             |            |               |                 |                  |             |         |
|                          | 4                                     |                      |                                                                                                    |              |             |            |               |                 |                  |             |         |

c. From the Assigned Lines section, check the "Caller ID Set" checkbox, check the "Vmsg Set" checkbox, enter "302" in the "Priv. Received #" field, enter "6316769515" in the "Pub. Received #" field and leave other fields as default.

| BCM Element Manager -    | - 10.10.11.1                              |                          |                         |              |             |            |              |       |                |             |               |                | LID X             |
|--------------------------|-------------------------------------------|--------------------------|-------------------------|--------------|-------------|------------|--------------|-------|----------------|-------------|---------------|----------------|-------------------|
| File Edit View Network   | Session Tools Help                        |                          |                         |              |             |            |              |       |                |             |               |                |                   |
| 📲 Exit 🕌 Cut 🔒 C         | Copy 💼 Paste 🔭 Web Page 🗸                 | 🖊 Validate Device 🏻 🎽 De | sconnect 🔗 Refre        | sh 🕼 A       | uto-refresi |            |              |       |                |             |               |                |                   |
| Element Navigation Panel | Task Navigation Panel                     |                          |                         |              |             |            |              |       |                |             |               |                |                   |
| E-K Network Elements     | Configuration Administration              | Active Sets              |                         |              |             |            |              |       |                |             |               |                |                   |
| 10.10.11.1               | - • Welcome                               | Line Access   Capabili   | tes and Preferences     | Restrictions | 1           |            |              |       |                |             |               |                |                   |
|                          | 🗄 🅌 System                                |                          | Model                   | Name         | Port        | Pub. CU    | Priv.        | out [ | Fed No Access  | r   F       | wd Delay      | Fad Busy       | Fwd Al            |
|                          | Identification     Date and Time          | 301 1140E                | (2004/2007/2050/221x    | 301          | 0101        | 6316769514 | 301          |       |                | N/A         |               |                |                   |
|                          | Keycodes                                  | 302 1120E                | 2002                    | 302          | 0109        | 6316769515 | 302          |       |                | N/A         |               |                |                   |
|                          | <ul> <li>IP Subsystem</li> </ul>          |                          |                         |              |             |            |              |       |                |             |               |                |                   |
|                          | Telephony Regions                         |                          |                         |              |             |            |              |       |                |             |               |                |                   |
|                          | E-                                        |                          |                         |              |             |            |              |       |                |             |               |                |                   |
|                          | Accounts and Privileges                   |                          |                         |              |             |            |              |       |                |             |               |                |                   |
|                          | Security Policies                         |                          |                         |              |             |            |              |       |                |             |               |                |                   |
|                          | SMP                                       |                          |                         |              |             |            |              |       |                |             |               |                |                   |
|                          | E Resources                               |                          |                         |              |             |            |              |       |                |             |               |                |                   |
|                          | Application Resources                     |                          |                         |              |             |            |              |       |                |             |               |                |                   |
|                          | Media Gateways                            |                          |                         |              |             |            |              |       |                |             |               |                |                   |
|                          | Port Ranges                               |                          |                         |              |             |            |              |       |                |             |               |                |                   |
|                          | Dial Un Toterfacer                        |                          |                         |              |             |            |              |       |                |             |               |                |                   |
|                          | E-A Telephony                             |                          | Dauta                   | Describer.   | 1           |            |              |       |                |             |               |                |                   |
|                          | 🖻 🎍 Global Settings                       | Copy                     | Paste                   | Refutiber.   |             |            |              |       |                |             |               |                |                   |
|                          | 🕀 🎍 Sets                                  |                          |                         |              |             |            |              |       |                |             |               |                |                   |
|                          | <ul> <li>Templates</li> </ul>             | Details for DN: 302      |                         |              |             |            |              |       |                |             |               |                |                   |
|                          | Active Sets                               | The Assessment I         |                         |              |             |            |              |       |                |             |               |                |                   |
|                          | - Inactive DNs                            | Antimoduling             | Line Pool Access   Ansv | ver une   M  | eethe Con   | rerenang   |              |       |                |             |               |                | 1                 |
|                          | - AILDNs                                  | line (                   |                         | -            |             |            | College TO C |       | in the l       | Oniv Danci  |               | Dife Dennis    | 1                 |
|                          | 🖻 🎴 Lines                                 | 127 Acres 60             | Appearance Type         |              | Appear      | 1          | Cale ID 5    |       | Integrated and | Priv. Kette | veu *         | 6316769515     |                   |
|                          | O Loops                                   |                          |                         |              |             |            |              |       |                |             |               |                |                   |
|                          | Scheduled Services                        |                          |                         |              |             |            |              |       |                |             |               |                |                   |
|                          | E Dialog Plan                             |                          |                         |              |             |            |              |       |                |             |               |                |                   |
|                          | Cal Security                              |                          |                         |              |             |            |              |       |                |             |               |                |                   |
|                          | Hospitality                               |                          |                         |              |             |            |              |       |                |             |               |                |                   |
|                          | Hunt Groups                               | Add 1                    | Delete                  |              |             |            |              |       |                |             |               |                |                   |
|                          | <ul> <li>Call Detail Recording</li> </ul> |                          |                         |              |             |            |              |       |                |             |               |                |                   |
|                          | <ul> <li>Call Recording</li> </ul>        |                          |                         |              |             |            |              |       |                |             |               |                |                   |
|                          | B- Data Services                          |                          |                         |              |             |            |              |       |                |             |               |                |                   |
|                          | Once server                               |                          |                         |              |             |            |              |       |                |             |               |                |                   |
|                          |                                           |                          |                         |              |             |            |              |       |                |             |               |                |                   |
|                          |                                           |                          |                         | _            | _           |            | _            | _     |                |             |               |                |                   |
| Done.                    |                                           |                          |                         |              |             |            |              |       |                | CI          | 0 <u></u> M:8 | m:18 W:5 🖓 Inc | tude ACKed alarms |

To set up an Auto-Attendant, navigate to "**Configuration**">"**Applications**" and then select the "**Voice Messaging/Contact Center**" to launch the CallPilot Manager. a. Click the "**Launch CallPilot Manager**" button.

| BCM Element Manager - 10.10<br>le Edit View Network Sessio | n Tools Help                                                                                                    |                                                                                                    |                                                                                                    |                                                                                                    | -0> |
|------------------------------------------------------------|----------------------------------------------------------------------------------------------------|----------------------------------------------------------------------------------------------------|----------------------------------------------------------------------------------------------------|----------------------------------------------------------------------------------------------------|-----|
| 😧 Exit 💥 Cut 💵 Copy I                                      | 🖏 Paste 📑 Web Page 🖌 Valida                                                                                                    | late Device 🧏 Disconnect 🔗 Refresh 🎒                                                                                                    | Auto-refresh                                                                                                    |                                                                                                    |     |
|                                                            | n Tool Height<br>Prace Web Dage ✓ Valde<br>Kengstan Darke<br>Marinestanni<br>Charland Lawrestrain<br>Charland Lawrestrain<br>Charland Lawrestra | Add Delete Description of Section 1. Section 1. Section | Auto-refresh<br>Message Wating Indication String<br>AVT-18<br>AVT-18<br>AVT-18<br>AVT-19<br>AVT-19<br>De r Name IPP User IPIP Passaved | Message Walting Consolition Stree<br>AVT04<br>AVT04<br>AVT04<br>AVT04<br>AVT05<br>AVT05<br>Cestroloon PIP Folder |     |
| BB-                                                        | Cal Detal Recording     Cal Recording     Data Services     Deta Service     Ocia Recording     Data Service     Ocia Recording     Applications     Meetine Conferencing     LiNi CTE     Music                                                                                                    |                                                                                                    |                                                                                                    |                                                                                                    |     |

b. Click the **"OK**" button.

| BCM Element Manager -    | 10.10.11.1                                         |                                                                                                    |                                      |
|--------------------------|----------------------------------------------------|----------------------------------------------------------------------------------------------------|--------------------------------------|
| The car view network     | Session roots nep                                  | ware ware a market ware of the                                                                                                    |                                      |
| 📲 Exit 😹 Cut 🔤 Ci        | opy 🖷 Paste 👘 Web Page 🗸                           | alidate Device 🧏 Disconnect 🔗 Refresh 👹 Autorefresh                                                                                                    |                                      |
| Element Navigation Panel | Task Navigation Panel                              | Voice Merraging / Contact Center                                                                                                    |                                      |
| Network Elements         | Configuration Administration                       | Force in consultation of the content of the content |                                      |
|                          | Welcome                                            | Centralized Voice Messaging                                                                                                    |                                      |
|                          | July System                                        | Voice Message Centers                                                                                                    |                                      |
|                          | Date and Time                                      | Center / External Number Message Waiting Indication String                                                                                                    | Message Waiting Cancellat            |
|                          | Keycodes                                           | 1 AN*1#                                                                                                    | AN*0#                                |
|                          | IP Subsystem                                       | 2 AN*1#                                                                                                    | ANT0#                                |
|                          | Telephony Regions                                  | 4 AN*1#                                                                                                    | AN*0#                                |
|                          | Administrator Access                               | 5 AN*1#                                                                                                    | AN*0#                                |
|                          | Accounts and Privileges                            | 10                                                                                                    | 1                                    |
|                          | Email Settings                                     |                                                                                                    |                                      |
|                          | - SNMP                                             | There are multiple local petwork adapters                                                                                                    |                                      |
|                          | Resources                                          |                                                                                                    |                                      |
|                          | - O Application Resources                          | Please choose the appress to use:                                                                                                    |                                      |
|                          | Media Gateways                                     | Launch CalPlot Manager                                                                                                    |                                      |
|                          | - Port Ranges                                      | 10.10.13.104                                                                                                    |                                      |
|                          | Dial Up Interfaces                                 | Silent Record-a-Call Network Stor<br>0:0:0:0:0:0:0:0:0:0:0:0:0:0:0:0:0:0:0:                                                                                                    |                                      |
|                          | Telephony                                          | SFTP Dest Table                                                                                                    |                                      |
|                          | 🖯 🎉 Global Settings                                | Dest ID 🛆 FTP Met                                                                                                    | word Destination FTP Folder          |
|                          | 🖯 🎍 Sets                                           |                                                                                                    |                                      |
|                          | B- 🕌 Lines                                         |                                                                                                    |                                      |
|                          | Loops                                              |                                                                                                    |                                      |
|                          | B Daing Plan                                       |                                                                                                    |                                      |
|                          | - Ring Groups                                      |                                                                                                    |                                      |
|                          | B- 🕌 Call Security                                 |                                                                                                    |                                      |
|                          | Hospitality                                        |                                                                                                    |                                      |
|                          | Hunt Groups                                        |                                                                                                    |                                      |
|                          | Call Detail Recording                              |                                                                                                    |                                      |
|                          | Data Services                                      | Add Delete                                                                                                    |                                      |
|                          | - DHCP Server                                      |                                                                                                    |                                      |
|                          | - O QoS                                            |                                                                                                    |                                      |
|                          | Applications                                       | OK Cancel                                                                                                    |                                      |
|                          | <ul> <li>Voice Messaging/Contact Center</li> </ul> |                                                                                                    |                                      |
|                          | MeetMe Conferencing                                |                                                                                                    |                                      |
|                          | Music                                              |                                                                                                    |                                      |
|                          |                                                    | al contraction of the second second se                                                                                                    | 1                                    |
| Dura                     | رکار کار                                           | ч                                                                                                    |                                      |
| Juone.                   |                                                    |                                                                                                    | C:0m:0m:10W:5 V Include ACKed alarms |

c. Click the "Continue to this website (not recommended)" link.

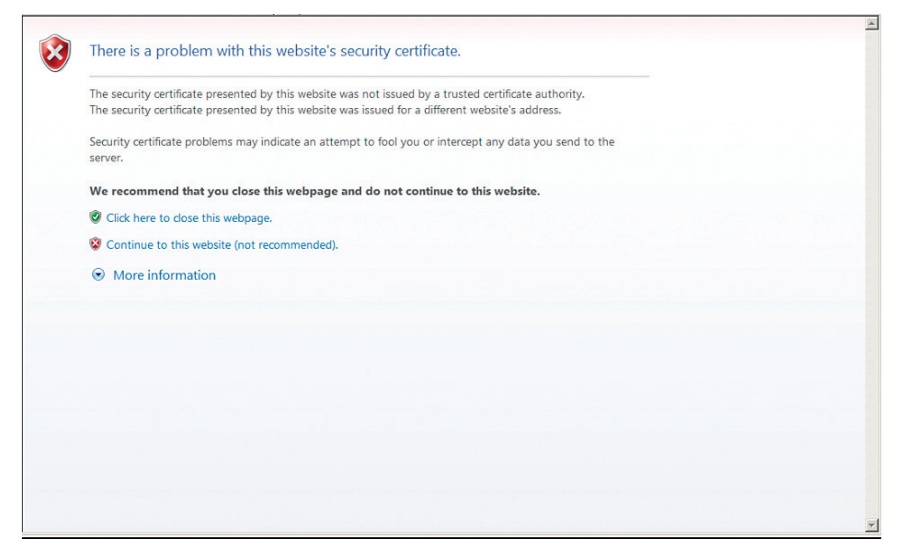

d. A new window will come up when the CallPilot Manager starts running. Click the **"Auto-Attendant**" tab.

| 🙋 CallPilot Manager: Main Menu |                                                | 👌 👻 🔂 👻 🖃 📾 👻 Page 🗸 Safety 👻 Tools 👻 🔞 👻 |
|--------------------------------|------------------------------------------------|-------------------------------------------|
| Main Logout                    | Нејр                                           |                                           |
|                                | Main Menu                                      |                                           |
| Mailbox Administration •       | Add Mailbox<br>Change/Delete Mailbox           |                                           |
| Auto-Attendant •               | Group List Administration<br>System Properties |                                           |
| Custom Call Routing •          | Operator Settings                              |                                           |
| Networking •                   | Logout                                         |                                           |
| Contact Center •               |                                                |                                           |
| Reports •                      |                                                |                                           |
| Configuration •                |                                                |                                           |
| Operations •                   |                                                |                                           |
|                                |                                                |                                           |
|                                |                                                |                                           |
|                                |                                                |                                           |
|                                |                                                | <b>*</b>                                  |

e. Click the "**Company Greetings**" link.

| 🙋 CallPilot Manager: Lines Administra | tion |             |                |       |         | 👌 • 🔊 | - 🖃 🖷 | - Page - | Safety - | Tools - | • • | ** |
|---------------------------------------|------|-------------|----------------|-------|---------|-------|-------|----------|----------|---------|-----|----|
| Main Logout                           | Help | nes Adm     | ninistrat      | tion  | K       |       |       |          |          |         |     | 4  |
| Mailbox Administration •              | Line | Answer Mode | Table/Skillset | Rings | Command |       |       |          |          |         |     |    |
|                                       | 1    | No          |                | 0     | Change  |       |       |          |          |         |     |    |
| Auto-Attendant •                      | 2    | No          |                | 0     | Change  |       |       |          |          |         |     |    |
| General Properties •                  | 3    | No          |                | 0     | Change  |       |       |          |          |         |     |    |
| Lines Administration                  | 4    | No          |                | 0     | Change  |       |       |          |          |         |     |    |
| CLID Routing Table •                  | 5    | No          |                | 0     | Change  |       |       |          |          |         |     |    |
| Greeting Tables •                     | 6    | No          |                | 0     | Change  |       |       |          |          |         |     |    |
| Holidays •                            | 7    | No          |                | 0     | Change  |       |       |          |          |         |     |    |
| Customized Digits •                   | 8    | No          |                | 0     | Change  |       |       |          |          |         |     |    |
|                                       | 9    | No          |                | 0     | Change  |       |       |          |          |         |     |    |
| Custom Call Routing *                 | 10   | No          |                | 0     | Change  |       |       |          |          |         |     |    |
|                                       | 11   | No          |                | 0     | Change  |       |       |          |          |         |     |    |
| Networking *                          | 12   | No          |                | 0     | Change  |       |       |          |          |         |     |    |
|                                       | 13   | No          |                | 0     | Change  |       |       |          |          |         |     |    |
| Contact Center *                      | 14   | No          |                | 0     | Change  |       |       |          |          |         |     |    |
|                                       | 15   | No          |                | 0     | Change  |       |       |          |          |         |     |    |
| Reports *                             | 16   | No          |                | 0     | Change  |       |       |          |          |         |     |    |
|                                       | 17   | No          |                | 0     | Change  |       |       |          |          |         |     |    |
| Configuration •                       | 18   | No          |                | 0     | Change  |       |       |          |          |         |     |    |
| 0                                     | 19   | No          |                | 0     | Change  |       |       |          |          |         |     |    |
| Operations •                          | 20   | No          |                | 0     | Change  |       |       |          |          |         |     |    |
|                                       | 21   | No          |                | 0     | Change  |       |       |          |          |         |     | -  |

f. Click the **"Voice**" link from **Company Greeting 2**, an unused Company Greeting entry/table in this example.

| CallPilot Manager: Company Greetin            | ngs      |              |         |                 |   |   |   | 🟠 • E | h • 🗟 - 🗉 | 👌 • 🗟 - 🖻 👼 | 📩 - 🔂 - 🗆 🌧 - Page | 📩 + 🔂 - 🖃 🖶 + Page + Safe | 📩 + 🔂 - 🖃 🖶 + Page + Safety + | han - 🔂 - 🖸 👘 - Page - Safety - Tools - |
|-----------------------------------------------|----------|--------------|---------|-----------------|---|---|---|-------|-----------|-------------|--------------------|---------------------------|-------------------------------|-----------------------------------------|
| NØRTEL                                        |          |              |         |                 | _ | Ø | Ø |       | Ø         | Ø           |                    | Q                         | Q                             | Q                                       |
| Main Logout                                   | Help     |              |         |                 | ļ |   |   |       |           |             |                    |                           |                               |                                         |
| Mailbox Administration *                      | Company  | pany         | Gree    | tings           |   |   |   |       |           |             |                    |                           |                               |                                         |
| Malibox Authinistration -                     | Greeting | Status       | Caption | Commands        |   |   |   |       |           |             |                    |                           |                               |                                         |
| Auto-Attendant                                | 1        | Recorded     |         | Add Caption Voi |   |   |   |       |           |             |                    |                           |                               |                                         |
| General Properties •                          | 2        | Not Recorded |         | Voice           |   |   |   |       |           |             |                    |                           |                               |                                         |
| Lines Administration •<br>Change Many Lines • | 3        | Not Recorded |         | Voice           |   |   |   |       |           |             |                    |                           |                               |                                         |
| CLID Routing Table •                          | 4        | Not Recorded |         | Voice           |   |   |   |       |           |             |                    |                           |                               |                                         |
| Greeting Tables •                             | 5        | Not Recorded |         | Voice           |   |   |   |       |           |             |                    |                           |                               |                                         |
| Holidays •                                    | 6        | Not Recorded |         | Voice           |   |   |   |       |           |             |                    |                           |                               |                                         |
| Customized Digits •                           | 7        | Not Recorded |         | Voice           |   |   |   |       |           |             |                    |                           |                               |                                         |
|                                               | 8        | Not Recorded |         | Voice           |   |   |   |       |           |             |                    |                           |                               |                                         |
| Custom Call Routing                           | 9        | Not Recorded |         | Voice           |   |   |   |       |           |             |                    |                           |                               |                                         |
|                                               | 10       | Not Recorded |         | Voice           |   |   |   |       |           |             |                    |                           |                               |                                         |
| Networking *                                  | 11       | Not Recorded |         | Voice           |   |   |   |       |           |             |                    |                           |                               |                                         |
|                                               | 12       | Not Recorded |         | Voice           |   |   |   |       |           |             |                    |                           |                               |                                         |
| Contact Center *                              | 13       | Not Recorded |         | Voice           |   |   |   |       |           |             |                    |                           |                               |                                         |
|                                               | 14       | Not Recorded |         | Voice           |   |   |   |       |           |             |                    |                           |                               |                                         |
| Reports *                                     | 15       | Not Recorded |         | Voice           |   |   |   |       |           |             |                    |                           |                               |                                         |
|                                               | 16       | Not Recorded |         | Voice           |   |   |   |       |           |             |                    |                           |                               |                                         |
| Configuration •                               | 17       | Not Recorded |         | Voice           |   |   |   |       |           |             |                    |                           |                               |                                         |
|                                               | 18       | Not Recorded |         | Voice           |   |   |   |       |           |             |                    |                           |                               |                                         |
| Operations *                                  | 19       | Not Recorded |         | Voice           |   |   |   |       |           |             |                    |                           |                               |                                         |
|                                               |          |              |         |                 |   |   |   |       |           |             |                    |                           |                               |                                         |

- g. A new window will pop up for Company Greeting 2. You will need a working phone and its DN to record the message for the Auto-Attendant.
  - a. Enter "301" (or other DN of a working phone) in the "**Connect To**" field and then click the "**Dial**" button. The called phone should ring and it should show "Stopped" on the display when answered.
  - b. Click the "**Record**" button to prompt the user to enter an extension and the called phone should show "Recording" on its display.
  - c. Record your message from the called phone.
  - d. Click the **"Stop**" button as soon as you finish recording the message.
  - e. Click the "Save" button to save the recording.
  - f. Click the "Hang Up" button to hang up the call.
  - g. Click the "Close" button to close the window.

| 🙋 https://10.10. | 11.1/Voicemail-cgi-bin/MyPhone.exe?SecCon=m_rmisM5PlXmxvwlFLbmkzvsPL 😰 C                        | Certificate Error |           |
|------------------|-------------------------------------------------------------------------------------------------|-------------------|-----------|
| Comp             | any Greeting 2                                                                                  |                   | <u> A</u> |
|                  | Phone Set:                                                                                      |                   |           |
| Connect To:      | 301 Dial Hang Up                                                                                |                   |           |
|                  | Changes to the recording are applied ONLY when<br>the SAVE button is pressed BEFORE hanging up. |                   |           |
|                  | Play Stop                                                                                       |                   |           |
|                  | Record Save                                                                                     | -                 |           |
|                  | Import:                                                                                         |                   |           |
| From:            | Browse                                                                                          | ]                 |           |
|                  | Send                                                                                            |                   |           |
|                  | Export:                                                                                         | -                 |           |
|                  | Native Encoding Wav Encoding                                                                    | _                 |           |
|                  | Close Help                                                                                      |                   |           |
|                  |                                                                                                 |                   |           |
|                  |                                                                                                 |                   | -         |

h. Click "<u>Greeting Tables</u>" and then click "<u>Change</u>" from Greeting Table 2.

| 😰 CallPilot Manager: Greeting Tables |                |         |    |   |  | · 🗟 · 🗆 | - | Page • | Safety • | Tools • |  |
|--------------------------------------|----------------|---------|----|---|--|---------|---|--------|----------|---------|--|
| Main Logout                          | Help           |         |    | K |  |         |   |        |          |         |  |
|                                      | Greeting       | g Table | es |   |  |         |   |        |          |         |  |
| Mailbox Administration •             | Greeting Table | Command |    |   |  |         |   |        |          |         |  |
|                                      | 1              | Change  |    |   |  |         |   |        |          |         |  |
| Auto-Attendant *                     | 2              | Change  |    |   |  |         |   |        |          |         |  |
| General Properties •                 | 3              | Change  |    |   |  |         |   |        |          |         |  |
| Change Many Lines •                  | 4              | Change  |    |   |  |         |   |        |          |         |  |
| CLID Routing Table •                 | 5              | Change  |    |   |  |         |   |        |          |         |  |
| Greeting Tables                      | 6              | Change  |    |   |  |         |   |        |          |         |  |
| Holdays •                            | 7              | Change  |    |   |  |         |   |        |          |         |  |
| Customized Digits *                  | 8              | Change  |    |   |  |         |   |        |          |         |  |
|                                      | 9              | Change  |    |   |  |         |   |        |          |         |  |
| Custom Call Routing •                | 10             | Change  |    |   |  |         |   |        |          |         |  |
|                                      | 11             | Change  |    |   |  |         |   |        |          |         |  |
| Networking •                         | 12             | Change  |    |   |  |         |   |        |          |         |  |
|                                      | 13             | Change  |    |   |  |         |   |        |          |         |  |
| Contact Center •                     | 14             | Change  |    |   |  |         |   |        |          |         |  |
|                                      | 15             | Change  |    |   |  |         |   |        |          |         |  |
| Reports •                            | 16             | Change  |    |   |  |         |   |        |          |         |  |
|                                      | 17             | Change  |    |   |  |         |   |        |          |         |  |
| Configuration •                      | 18             | Change  |    |   |  |         |   |        |          |         |  |
|                                      | 19             | Change  |    |   |  |         |   |        |          |         |  |
| Operations *                         | 20             | Change  |    |   |  |         |   |        |          |         |  |
|                                      | 21             | Change  |    |   |  |         |   |        |          |         |  |
|                                      | 22             | Change  |    |   |  |         |   |        |          |         |  |
|                                      | 22             | Change  |    |   |  |         |   |        |          |         |  |
|                                      | 23             | Change  |    |   |  |         |   |        |          |         |  |
|                                      | 24             | Change  |    |   |  |         |   |        |          |         |  |
|                                      | 25             | Change  |    |   |  |         |   |        |          |         |  |
|                                      | 20             | Change  |    |   |  |         |   |        |          |         |  |

i. From the Greeting Table 2 Setup screen:

- 1) Select "2" in the "**Greeting**" fields under the Morning, Afternoon, Evening and Non Business column.
- 2) Enter "301" in the "**Attendant Extension**" field.
- 3) Leave other fields as default and click the **"Submit"** at the bottom of the screen.

| 2 CallPilot Manager: Greeting Table Setup |             |             |         |                 |               | 📅 • 🔊 | - 🚍 🖶 - | Page + | Safety - | Tools + | • • |
|-------------------------------------------|-------------|-------------|---------|-----------------|---------------|-------|---------|--------|----------|---------|-----|
| Greetir                                   | ng Ta       | ble 2       | Setup   |                 |               |       |         |        |          |         | *   |
|                                           | Morning     | Afternoon   | Evening | Non<br>Business |               |       |         |        |          |         |     |
| Greeting:                                 | 2 💌         | 2 💌         | 2 💌     | 2 •             |               |       |         |        |          |         |     |
| CCR Tree:                                 | None 💌      | None 💌      | None -  | None -          |               |       |         |        |          |         |     |
| Disable DN<br>Dialing:                    |             |             |         |                 |               |       |         |        |          |         |     |
| Monday:                                   | 12:00 AM    | 12:00 PM    | 6:00 PM | 6:00 PM         | (eg 12:00 AM) |       |         |        |          |         |     |
| Tuesday:                                  | 12:00 AM    | 12:00 PM    | 6:00 PM | 6:00 PM         | (eg 12:00 AM) |       |         |        |          |         |     |
| Wednesday:                                | 12:00 AM    | 12:00 PM    | 6:00 PM | 6:00 PM         | (eg 12:00 AM) |       |         |        |          |         |     |
| Thursday:                                 | 12:00 AM    | 12:00 PM    | 6:00 PM | 6:00 PM         | (eg 12:00 AM) |       |         |        |          |         |     |
| Friday:                                   | 12:00 AM    | 12:00 PM    | 6:00 PM | 6:00 PM         | (eg 12:00 AM) |       |         |        |          |         |     |
| Saturday:                                 | 12:00 AM    | 12:00 PM    | 6:00 PM | 6:00 PM         | (eg 12:00 AM) |       |         |        |          |         |     |
| Sunday:                                   | 12:00 AM    | 12:00 PM    | 6:00 PM | 6:00 PM         | (eg 12:00 AM) |       |         |        |          |         |     |
|                                           |             |             |         |                 |               |       |         |        |          |         |     |
| Attendant Exte                            | ension:     | 301         | -       |                 |               |       |         |        |          |         |     |
| Language Pre                              | ference:    | Primary -   | 1       |                 |               |       |         |        |          |         |     |
| Menu Repeat                               | Key:        | None -      |         |                 |               |       |         |        |          |         |     |
| Custom Auto-A                             | Attendant M | enu Prompts | •       |                 |               |       |         |        |          |         |     |
| Enable:                                   |             |             |         |                 |               |       |         |        |          |         |     |
| Primary Prom                              | pt:         | Not Record  | ed      | Voice           |               |       |         |        |          |         |     |
| Alternate Pron                            | npt:        | Not Record  | ed      | Voice           | ]             |       |         |        |          |         |     |
|                                           | Sub         | mit Car     | cel     |                 |               |       |         |        |          |         |     |
|                                           | 34          | - Cui       |         |                 |               |       |         |        |          |         | -   |

j. Click the "Lines Administration" link.

| CallPilot Manager: Greeting Tables |                |          |   | 🟠 • 🖾 • 🖃 🖶 | • Page • | Safety • | Tools · |
|------------------------------------|----------------|----------|---|-------------|----------|----------|---------|
| NE RTEL                            | Help           |          | g |             |          |          |         |
|                                    | Greeting       | g Tables |   |             |          |          |         |
| Mailbox Administration *           | Greeting Table | Command  |   |             |          |          |         |
|                                    | 1              | Change   |   |             |          |          |         |
| Auto-Attendant *                   | 2              | Change   |   |             |          |          |         |
| General Properties •               | 3              | Change   |   |             |          |          |         |
| Change Many Lines *                | 4              | Change   |   |             |          |          |         |
| CLID Routing Table •               | 5              | Change   |   |             |          |          |         |
| Greeting Tables                    | 6              | Change   |   |             |          |          |         |
| Company Greetings •                | 7              | Change   |   |             |          |          |         |
| Customized Digits •                | 8              | Change   |   |             |          |          |         |
|                                    | 9              | Change   |   |             |          |          |         |
| Custom Call Routing •              | 10             | Change   |   |             |          |          |         |
|                                    | 11             | Change   |   |             |          |          |         |
| Networking •                       | 12             | Change   |   |             |          |          |         |
|                                    | 13             | Change   |   |             |          |          |         |
| Contact Center •                   | 14             | Change   |   |             |          |          |         |
|                                    | 15             | Change   |   |             |          |          |         |
| Reports •                          | 16             | Change   |   |             |          |          |         |
|                                    | 17             | Change   |   |             |          |          |         |
| Configuration *                    | 18             | Change   |   |             |          |          |         |
| Or section 1                       | 19             | Change   |   |             |          |          |         |
| Operations •                       | 20             | Change   |   |             |          |          |         |
|                                    | 21             | Change   |   |             |          |          |         |
|                                    | 22             | Change   |   |             |          |          |         |
|                                    | 23             | Change   |   |             |          |          |         |
|                                    | 24             | Change   |   |             |          |          |         |
|                                    | 25             | Change   |   |             |          |          |         |
|                                    | 26             | Change   |   |             |          |          |         |

k. Navigate to "Configuration">"Telephony">"Lines" and then select an available target line for assigning it to the Auto-Attendant. We will use "125" in this example.

| 0 BCH Element Hanager - 10.10.11.1                                                           |                                       |      |                |          |       |           |           |           |                 |                  |      |         |
|----------------------------------------------------------------------------------------------|---------------------------------------|------|----------------|----------|-------|-----------|-----------|-----------|-----------------|------------------|------|---------|
| File Edt Wew Network Session Tools Help                                                      |                                       |      |                |          |       |           |           |           |                 |                  |      |         |
| 📲 Ext 🚆 C.S. 🏪 Coyy 🦏 Paste. 💳 Web Page 🖌 Valdate Device 🎽 Osconnect 🔗 Refeath 🏢 Auto-schech |                                       |      |                |          |       |           |           |           |                 |                  |      |         |
| Element Navigation Panel                                                                     | Task Navigation Panel                 |      |                |          |       |           |           |           |                 |                  |      |         |
| E - 🔊 Network Elements                                                                       | Configuration Administration          | Targ | et Lines       |          |       |           |           |           |                 |                  |      |         |
| 10.10.11.1                                                                                   | - • Wekome                            | 1    | e 🛆 Trunk Type | Name     | Co    | ntrol Set | Line Type | Prime Set | Pub. Received # | Priv. Received # |      | Distinc |
|                                                                                              | 🕀 🏭 System                            | 125  | Target Ine     | Test125  | 221   | Publi     | 22        |           |                 |                  | None |         |
|                                                                                              | Identification                        | 126  | Target line    | Line 126 | 221   | Publi     | 22        | L         | 6316769514      | 301              | None |         |
|                                                                                              | Oate and Time                         | 127  | Target line    | Line 127 | 221   | Publi     | 22        | L         | 6316769515      | 302              | None |         |
|                                                                                              | - Keycodes                            | 128  | Target line    | Line 128 | 221   | Publi     | 22:       | L         |                 |                  | None |         |
|                                                                                              | IP Subsystem                          | 129  | Target line    | Line 129 | 221   | Publi     | 22:       | L         |                 |                  | None |         |
|                                                                                              | Telephony kegions                     | 130  | Target line    | Line 130 | 221   | Publi     | 22        | L         |                 |                  | None |         |
|                                                                                              | Administration Access                 | 131  | Target line    | Line 131 | 221   | Publi     | 22        | L         |                 |                  | None |         |
|                                                                                              | Security Policies                     | 132  | Target Ine     | Line 132 | 221   | Publi     | 22        | L         |                 |                  | None |         |
|                                                                                              | Final Settings                        | 133  | Target Ine     | Line133  | 221   | Publi     | . 22      |           |                 |                  | None |         |
|                                                                                              | - G STANP                             | 100  | Target me      | Une134   | 221   | Pube      | . 22.     |           |                 |                  | None |         |
|                                                                                              | Resources                             | 100  | Target Ine     | Line 135 | 221   | Public    | 22        |           |                 |                  | None |         |
|                                                                                              | Application Resources                 | 117  | Target Ine     | Line137  | 221   | P-bb      | 22        |           |                 |                  | None |         |
|                                                                                              | Media Gateways                        | 110  | Target Ing     | Line 139 | 221   | p. bk     | - 22      |           |                 |                  | None |         |
|                                                                                              | <ul> <li>Port Ranges</li> </ul>       | 111  | Target line    | Line 139 | 221   | Publi     | - 22      |           |                 |                  | None |         |
|                                                                                              | Telephony Resources                   | 140  | Target line    | Line 140 | 221   | Publi     | 77        |           |                 |                  | None |         |
|                                                                                              | O Dial Up Interfaces                  |      | Conv Paste     | Renum    | ber [ |           |           |           |                 |                  |      |         |
|                                                                                              | E Jarren Telephony                    |      |                |          | ~     |           |           |           |                 |                  |      |         |
|                                                                                              | 🕀 🎍 Global Settings                   |      |                |          |       |           |           |           |                 |                  |      |         |
|                                                                                              | 🖻 🕌 Sets                              |      |                |          |       |           |           |           |                 |                  |      |         |
|                                                                                              | - Templates                           |      |                |          |       |           |           |           |                 |                  |      |         |
|                                                                                              | - Active Sets                         |      |                |          |       |           |           |           |                 |                  |      |         |
|                                                                                              | Active Approation Line                |      |                |          |       |           |           |           |                 |                  |      |         |
|                                                                                              | - Inactive Divis                      |      |                |          |       |           |           |           |                 |                  |      |         |
|                                                                                              | Co. D. Liner                          |      |                |          |       |           |           |           |                 |                  |      |         |
|                                                                                              | Active Diversal Lines                 |      |                |          |       |           |           |           |                 |                  |      |         |
|                                                                                              | Active VoIP Lines                     |      |                |          |       |           |           |           |                 |                  |      |         |
|                                                                                              | · · · · · · · · · · · · · · · · · · · |      |                |          |       |           |           |           |                 |                  |      |         |
|                                                                                              | <ul> <li>Inactive Lines</li> </ul>    |      |                |          |       |           |           |           |                 |                  |      |         |
|                                                                                              | - Al Lines                            |      |                |          |       |           |           |           |                 |                  |      |         |
|                                                                                              | O Loops                               |      |                |          |       |           |           |           |                 |                  |      |         |
|                                                                                              | Scheduled Services                    |      |                |          |       |           |           |           |                 |                  |      |         |
|                                                                                              | 🗈 🍌 Dialing Plan                      |      |                |          |       |           |           |           |                 |                  |      |         |
|                                                                                              | Ring Groups                           |      |                |          |       |           |           |           |                 |                  |      |         |
|                                                                                              | 🗈 🕌 Cal Security                      |      |                |          |       |           |           |           |                 |                  |      |         |
|                                                                                              | Hospitality                           |      |                |          |       |           |           |           |                 |                  |      |         |
|                                                                                              | -  Hunt Groups                        | 1111 |                |          |       |           |           |           |                 |                  |      |         |
|                                                                                              |                                       | 1    |                |          |       |           |           |           |                 |                  |      | •       |

I. Select Line 125 and then click the "Change" link.

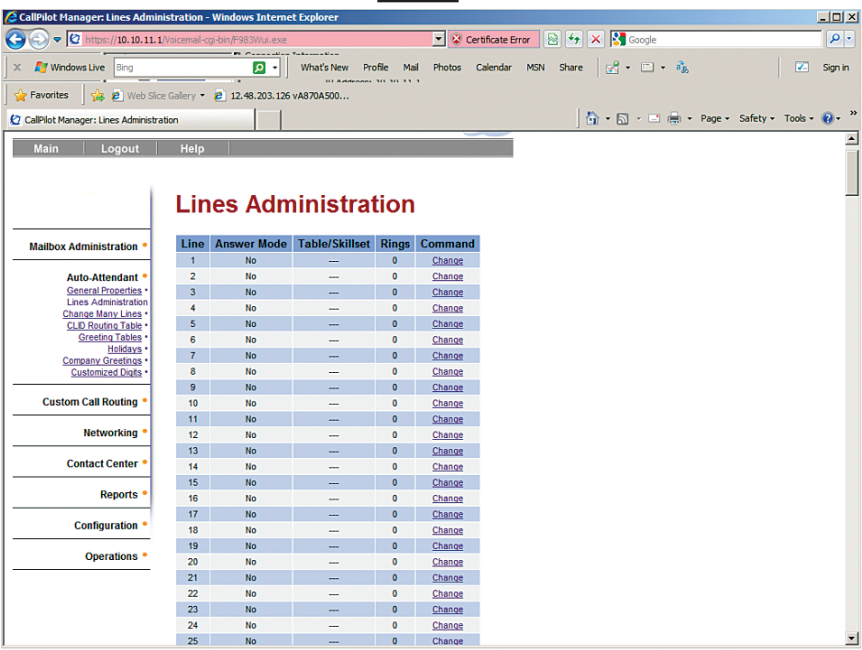

m. Select "Auto-Attendant" from the drop-down list of the "Answer Mode" field, enter "2" in the "Table/Skillset Number" field. Leave other fields as default and click the "Submit" button.

| 2 CallPilot Manager: Line Properties |                                                                            | 👌 • 🔊 - 📑 🖶 • Page • Sa | afety + Tools + 🔞 + " |
|--------------------------------------|----------------------------------------------------------------------------|-------------------------|-----------------------|
| Main Logout Help                     |                                                                            |                         | ×                     |
| Lin<br>Line N<br>Answe<br>Table!     | e Properties<br>Imber: 125<br>Mode: Auto-Attendant ¥<br>Skillset Number: 2 |                         |                       |
| Numbe                                | r of Rings: 0 -                                                            |                         |                       |
|                                      |                                                                            |                         |                       |
|                                      |                                                                            |                         | ×                     |

- n. Navigate to "**Configuration**">"**Telephony**">"**Sets**" and then select the "**Active Sets**" tab to assign a DID ("631-676-9517" in this example) for the Auto-Attendant.
  - 1) Select the "Line Access" tab and then select DN 301.
  - 2) From the Assigned Lines section, click the "**Add**" button and follow the previous example to add target line "125" which has been set up for an Auto-Attendant.

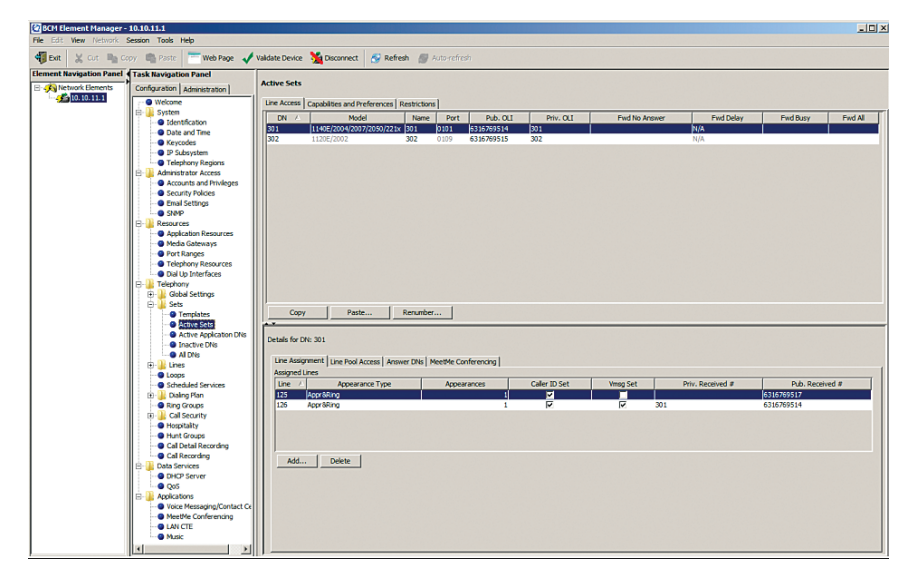

3) Follow the previous example to assign the DID to target line "125".

Setting up PBX to dial 9 first to place outbound calls via SIP trunks.

a. Navigate to "Configuration">"Telephony">"Dialing Plan" and then select "Line Pools" to ensure the DN numbers have access to the same line pool assigned as the SIP trunks (line pool BlocA in this example). To add the DN for the line pool access, select "BlocA" from "Pool" column, click the "Add" button, enter the DN in the "DN" field and then click the "OK" button.

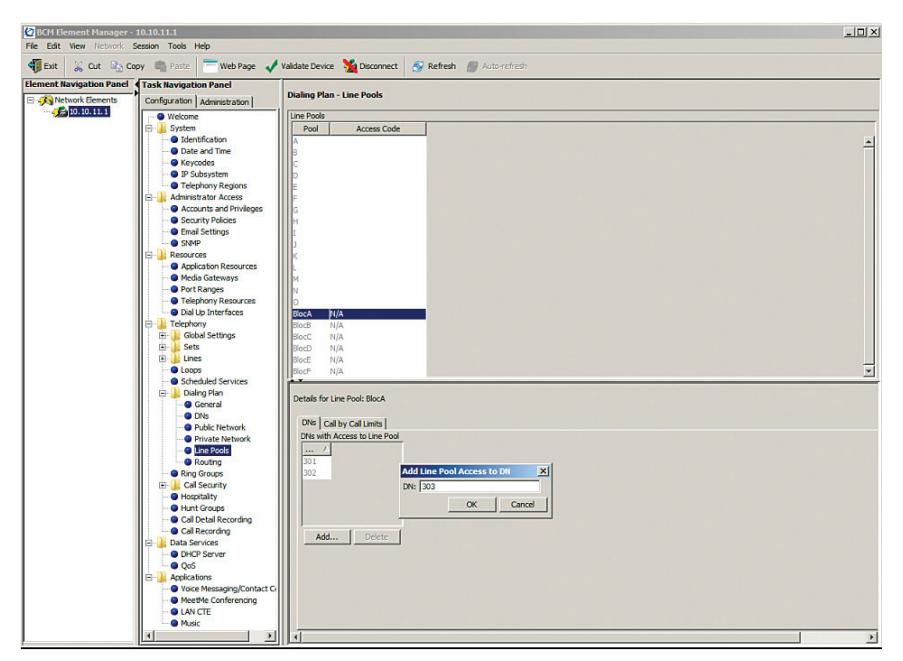

b. Navigate to "Configuration">"Telephony">"Dialing Plan" and then select "Routing" to create a route for accessing the SIP trunks via line pool BlocA. Click the "Add" button, enter the next available route ("001" in this example) in the "Route" field of the "Add Route" pop-up box and then click the "OK" button.

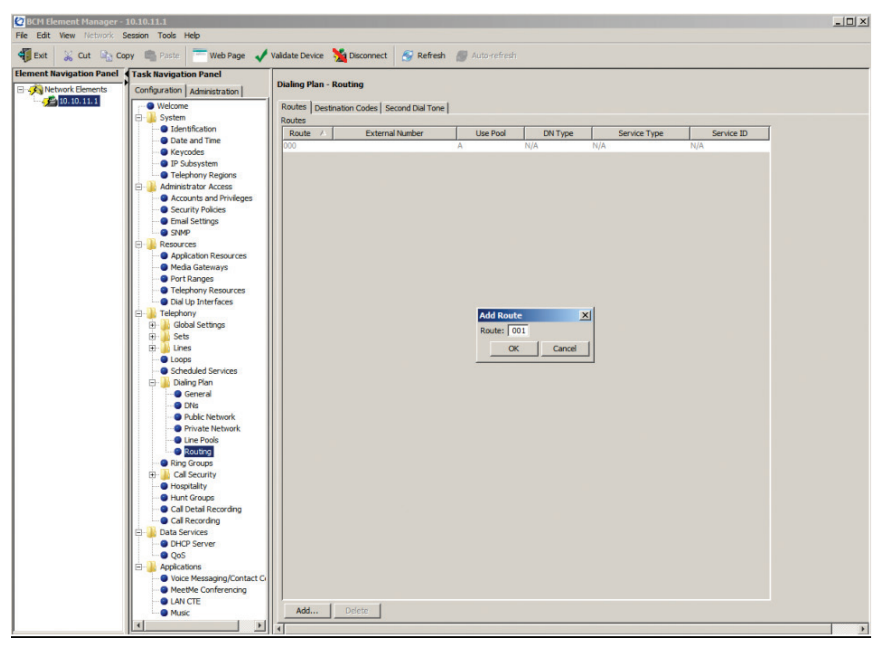

c. Select **Route "001"** and then select "BlocA" from the drop-down list of its **"Use Pool**" field.

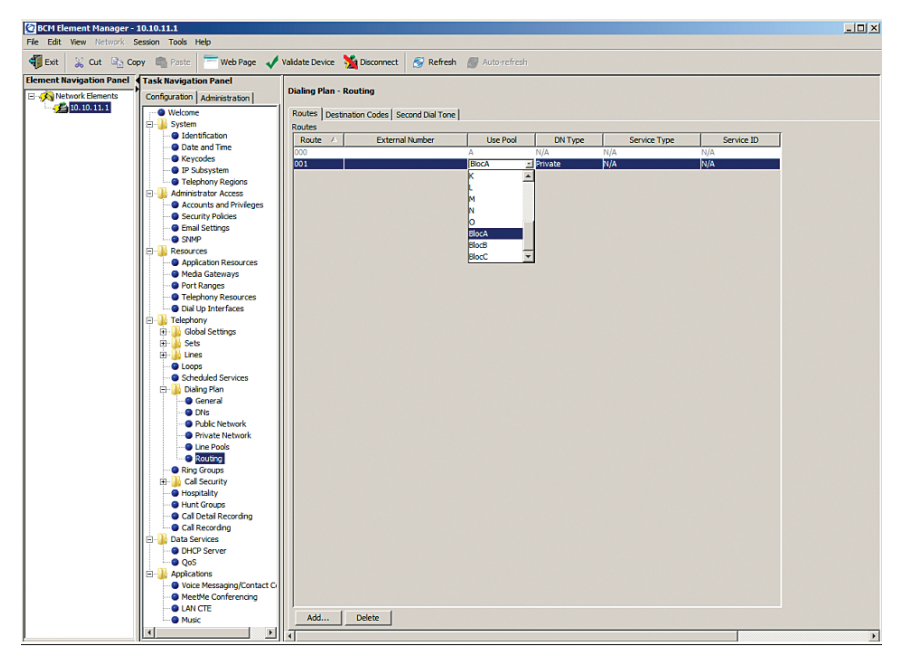

d. Select **Route "001"** and then select "Public (Unknown)" from the drop-down list of its "**DN Type**" field.

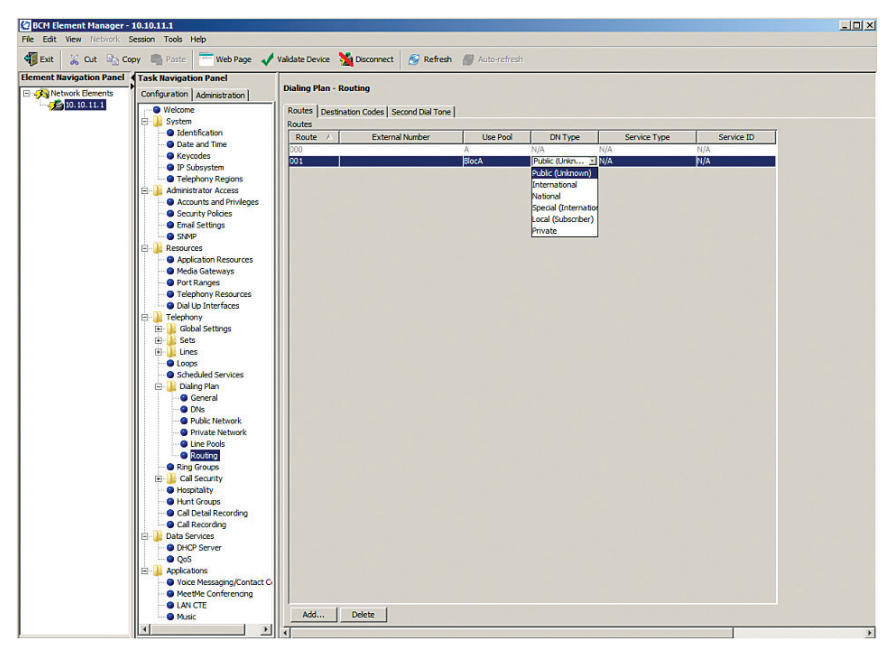

e. Navigate to "Configuration">"Telephony">"Dialing Plan">"Routing" and then select the "Destination Codes" tab to create a destination code of "9A" ("9" followed by any digits). First, we need to delete the default destination code of "9" ("9" followed by nothing). Select the "9" destination code and then click the "Delete" button.

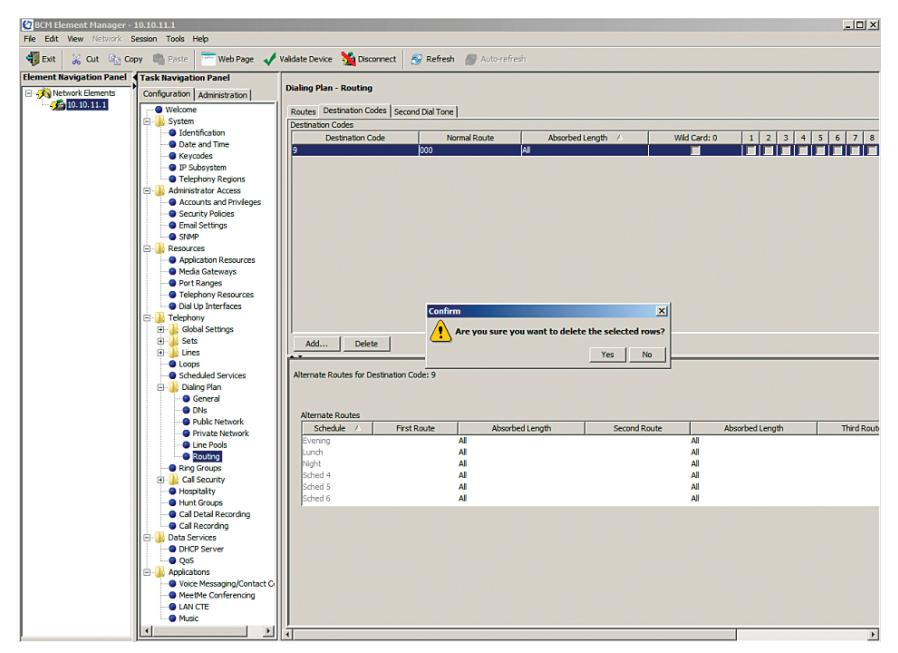

f. Now click the **"Add"** button. From the **"Add Destination Code"** pop-up box, enter **"9A"** in the **"Destination Code"** field and then click the **"OK"** button.

| Scut 🗞 Cut                        | Copy Paste Web Page 🗸                   | Validate Device 💥 Disconnect 🤞        | 🖌 Retresh 🛛 Auto-refres | sh                |              |                 |
|-----------------------------------|-----------------------------------------|---------------------------------------|-------------------------|-------------------|--------------|-----------------|
| Element Navigation Panel          | Task Navigation Panel                   | Dialing Plan - Routing                |                         |                   |              |                 |
| Network Elements<br>10, 10, 11, 1 | Configuration Administration            | i i i i i i i i i i i i i i i i i i i |                         |                   |              |                 |
|                                   | Welcome                                 | Routes Destination Codes Secon        | id Dial Tone            |                   |              |                 |
|                                   | - System                                | Destination Codes                     |                         |                   |              |                 |
|                                   | Date and Time                           | Destination Code                      | Normal Route            | Absorbed Length 🖉 | Wild Card: 0 | 1 2 3 4 5 6 7 8 |
|                                   | - Ceycodes                              |                                       |                         |                   |              |                 |
|                                   | - O IP Subsystem                        |                                       |                         |                   |              |                 |
|                                   | <ul> <li>Telephony Regions</li> </ul>   |                                       |                         |                   |              |                 |
|                                   | Administrator Access                    |                                       |                         |                   |              |                 |
|                                   | Security Policies                       |                                       |                         |                   |              |                 |
|                                   | -      Email Settings                   |                                       |                         |                   |              |                 |
|                                   | - SNMP                                  |                                       |                         |                   |              |                 |
|                                   | Resources                               |                                       |                         |                   |              |                 |
|                                   | Media Gateways                          |                                       |                         |                   |              |                 |
|                                   | Port Ranges                             |                                       | Add Destinatio          | on Code X         |              |                 |
|                                   | <ul> <li>Telephony Resources</li> </ul> |                                       | Destination code        | : 94              |              |                 |
|                                   | - O Dial Up Interfaces                  |                                       |                         |                   |              |                 |
|                                   | E Lephony                               |                                       | _                       | OK Cancel         |              |                 |
|                                   | Global Settings                         | ll'and the second                     |                         |                   |              |                 |
|                                   | E Lines                                 | Add Delete                            |                         |                   |              |                 |
|                                   | - O Loops                               |                                       |                         |                   |              |                 |
|                                   | <ul> <li>Scheduled Services</li> </ul>  |                                       |                         |                   |              |                 |
|                                   | Dialing Plan                            |                                       |                         |                   |              |                 |
|                                   | General<br>DNe                          |                                       |                         |                   |              |                 |
|                                   | Public Network                          |                                       |                         |                   |              |                 |
|                                   | Private Network                         |                                       |                         |                   |              |                 |
|                                   | - Dune Pools                            |                                       |                         |                   |              |                 |
|                                   | Routing                                 |                                       |                         |                   |              |                 |
|                                   | Ring Groups                             |                                       |                         |                   |              |                 |
|                                   | Hornitality                             |                                       |                         |                   |              |                 |
|                                   | - Hunt Groups                           |                                       |                         |                   |              |                 |
|                                   | Call Detail Recording                   |                                       |                         |                   |              |                 |
|                                   | Cal Recording                           |                                       |                         |                   |              |                 |
|                                   | Data Services                           |                                       |                         |                   |              |                 |
|                                   | Once Server                             |                                       |                         |                   |              |                 |
|                                   | Applications                            |                                       |                         |                   |              |                 |
|                                   | Voice Messaging/Contact Co              |                                       |                         |                   |              |                 |
| 1                                 | MeetMe Conferencing                     |                                       |                         |                   |              |                 |
| 1                                 | - O LAN CTE                             |                                       |                         |                   |              |                 |
| 1                                 | - O Music                               |                                       |                         |                   |              |                 |
|                                   |                                         | •                                     |                         |                   |              | Þ               |

g. Select **destination code "9A**" and then enter "001" in the **"Normal Route**" field.

| 😂 BCH Element Manager - 10.10.11.1                                                          |                                                                    |                                           |                          |              |                |              |                 |            |
|---------------------------------------------------------------------------------------------|--------------------------------------------------------------------|-------------------------------------------|--------------------------|--------------|----------------|--------------|-----------------|------------|
| File Edit Wew Network Session Tools Help                                                    |                                                                    |                                           |                          |              |                |              |                 |            |
| 📲 Ext 🔮 Cut 🗞 Cup 🍓 Paste 💳 Web Page 🖋 Valdate Device 🎽 Disconnect 🔗 Refresh 🌒 Auto-refresh |                                                                    |                                           |                          |              |                |              |                 |            |
| Element Navigation Panel                                                                    | Task Navigation Panel                                              |                                           |                          |              |                |              |                 |            |
| E - K Network Elements                                                                      | or Denents Configuration   Administration   Dialing Plan - Routing |                                           |                          |              |                |              |                 |            |
|                                                                                             | Welcome                                                            | Routes Destination Codes Second Dial Tone |                          |              |                |              |                 |            |
|                                                                                             | 🕀 🍌 System                                                         | Destinatio                                | n Codes                  |              |                |              |                 |            |
|                                                                                             | - O Identification                                                 |                                           | Destination Code         | Normal Route | Absorbed Lengt | h Wild (     | Card: 0 1 2 3 4 | 5 6 7 8    |
|                                                                                             | Date and Time                                                      | 9A                                        |                          | 001          | Al             |              | ~               | ~ ~ ~ ~ ~  |
|                                                                                             | Reycodes                                                           |                                           |                          |              |                |              |                 |            |
|                                                                                             | Talashanu Basiana                                                  |                                           |                          |              |                |              |                 |            |
|                                                                                             | Administrator Access                                               |                                           |                          |              |                |              |                 |            |
|                                                                                             | Accounts and Prisilenes                                            |                                           |                          |              |                |              |                 |            |
|                                                                                             | Security Policies                                                  |                                           |                          |              |                |              |                 |            |
|                                                                                             | Email Settings                                                     |                                           |                          |              |                |              |                 |            |
|                                                                                             | SNMP                                                               |                                           |                          |              |                |              |                 |            |
|                                                                                             | E-1 Resources                                                      |                                           |                          |              |                |              |                 |            |
|                                                                                             | Application Resources                                              |                                           |                          |              |                |              |                 |            |
|                                                                                             | Media Gateways                                                     |                                           |                          |              |                |              |                 |            |
|                                                                                             | <ul> <li>Port Ranges</li> </ul>                                    |                                           |                          |              |                |              |                 |            |
|                                                                                             | <ul> <li>Telephony Resources</li> </ul>                            |                                           |                          |              |                |              |                 |            |
|                                                                                             | Dial Up Interfaces                                                 |                                           |                          |              |                |              |                 |            |
|                                                                                             | Telephony                                                          |                                           |                          |              |                |              |                 |            |
|                                                                                             | Global Settings                                                    |                                           |                          |              |                |              |                 |            |
|                                                                                             | E Sets                                                             | Add                                       | . Delete                 |              |                |              |                 |            |
|                                                                                             | • unes                                                             |                                           |                          |              |                |              |                 |            |
|                                                                                             | Crops                                                              | Alternate                                 | Poutes for Destination O | nder 94      |                |              |                 |            |
|                                                                                             |                                                                    |                                           |                          |              |                |              |                 |            |
|                                                                                             | General                                                            |                                           |                          |              |                |              |                 |            |
|                                                                                             | DNs                                                                |                                           |                          |              |                |              |                 |            |
|                                                                                             | Public Network                                                     | Alterna                                   | te Routes                |              | 10 m (         |              |                 |            |
|                                                                                             | Private Network                                                    | 50                                        | edule 🛆 🛛 Hirst          | Route Absorb | ed Length      | Second Route | Absorbed Length | Third Rout |
|                                                                                             | - O Line Pools                                                     | Evenin                                    | 9                        | Al           |                |              | AI .            |            |
|                                                                                             | O Routing                                                          | Lunch                                     |                          | All          |                |              | All             |            |
|                                                                                             | Pright All All                                                     |                                           |                          |              |                |              |                 |            |
|                                                                                             | Cal Security                                                       | Sched                                     |                          | All          |                |              |                 |            |
|                                                                                             | <ul> <li>Hospitality</li> </ul>                                    | Sched                                     | 6                        | Al           |                |              | Al              |            |
|                                                                                             | Hunt Groups                                                        |                                           |                          |              |                |              |                 |            |
|                                                                                             | Cal Detai Recording                                                |                                           |                          |              |                |              |                 |            |
|                                                                                             | Data Services                                                      |                                           |                          |              |                |              |                 |            |
|                                                                                             | DHCP Server                                                        |                                           |                          |              |                |              |                 |            |
|                                                                                             | - OoS                                                              |                                           |                          |              |                |              |                 |            |
|                                                                                             | Applications                                                       |                                           |                          |              |                |              |                 |            |
|                                                                                             | Voice Messaging/Contact Ci                                         |                                           |                          |              |                |              |                 |            |
|                                                                                             | MeetMe Conferencing                                                |                                           |                          |              |                |              |                 |            |
|                                                                                             | LAN CTE                                                            |                                           |                          |              |                |              |                 |            |
|                                                                                             | Music                                                              |                                           |                          |              |                |              |                 |            |
|                                                                                             |                                                                    | 1                                         |                          |              |                |              |                 | •          |

h. Select **destination code "9A**" and then enter "1" in its **"Absorbed Length**" field (the PBX will strip "9" from the called number before sending the outbound call to the SIP trunk) and leave the other checkboxes checked.

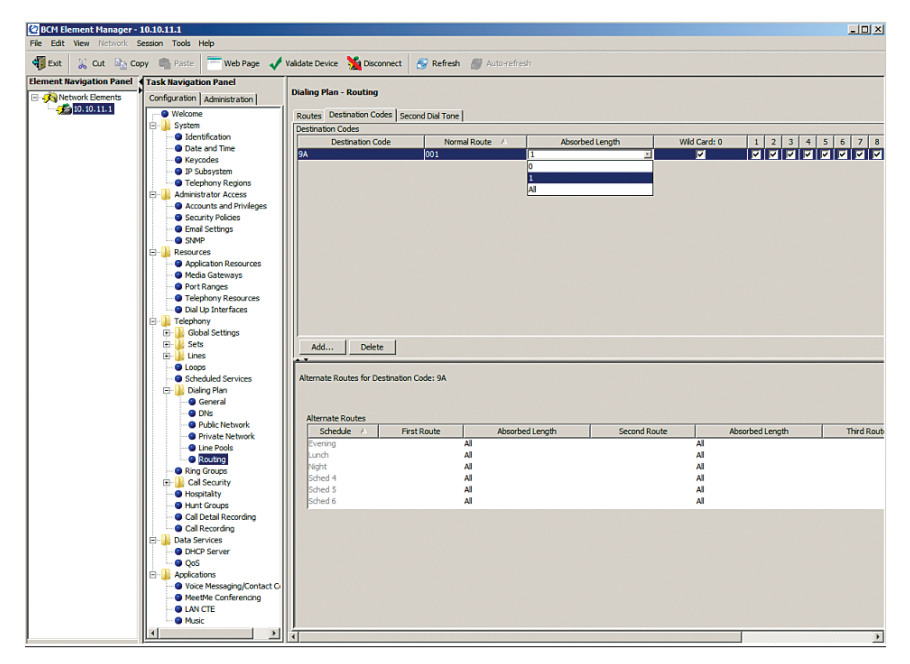

i. Navigate to "Configuration">"Telephony">"Dialing Plan" and then select the "Public Network" tab. From the Public Network Setting, elect "10" from the drop-down list of the "Public Received number length" field. From the Public Network DN Length section, select the Default DN Prefix and change the "DN Length" field from "7" (default) to "10".

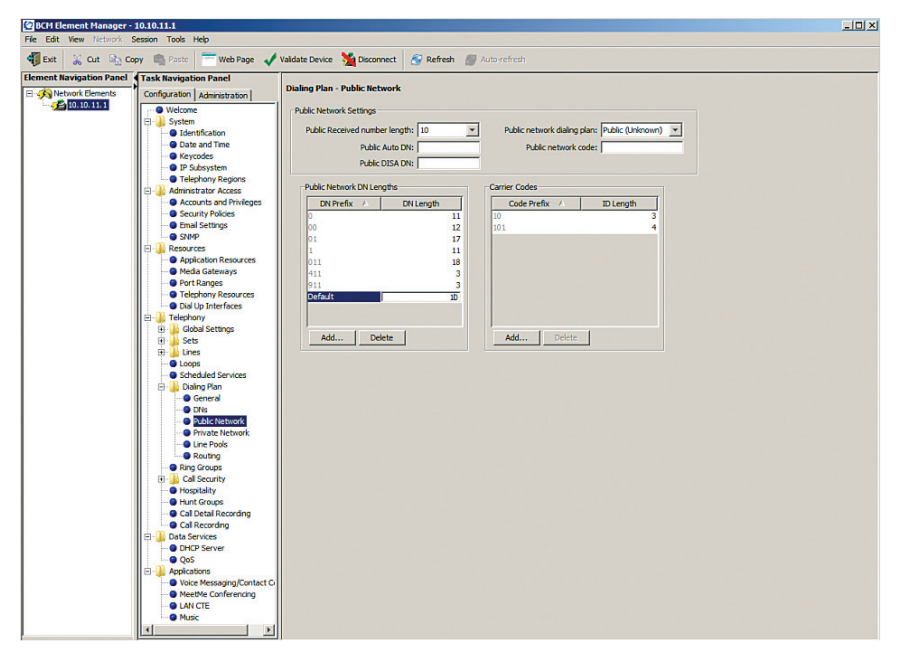